### X5A 051 010

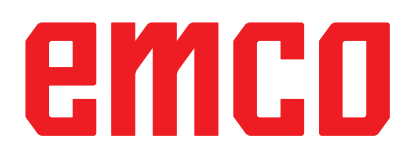

## OPC UA umati Interface WinNC

gültig für folgende Steuerungen:

EMCO WinNC for Sinumerik Operate T und M ab Version 1.20.0002 EMCO WinNC for Fanuc31i T und M ab Version 1.16.0002 EMCO WinNC for Heidenhain TNC640 ab Version 1.14.0002

valid for following controls:

EMCO WinNC for Sinumerik Operate T and M from version 1.20.0002 EMCO WinNC for Fanuc31i T and M from version 1.16.0002 EMCO WinNC for Heidenhain TNC640 from version 1.14.0002

#### A2023-11

DE / EN

**Rev 00** 

EMCO GmbH P.O. Box 131 A-5400 Hallein-Taxach/Austria Phone +43-(0)62 45-891-0 Fax +43-(0)62 45-869 65 Internet: www.emco-world.com E-Mail: service@emco.at

# Schnittstellenbeschreibung OPC UA umati Interface WinNC

Das OPC UA umati Interface WinNC ist ein umati-kompatibler OPC UA-Server zur Netzwerkanbindung einer Concept Maschine an externe Systeme. Maschinendaten können über diese Schnittstelle ausgelesen werden.

Zusätzlich ist die Steuerung der Maschine über Kommandos möglich, und steuerungsspezifische Parameter können gesetzt werden. Dieses Interface kann mit den folgenden CNC-Steuerungstypen betrieben werden:

- EMCO WinNC for Sinumerik Operate T und M ab Version 1.20.0002
- EMCO WinNC for Fanuc31i T und M ab Version 1.16.0002
- EMCO WinNC for Heidenhain TNC640 ab Version 1.14.0002

Der Server besteht aus den folgenden beiden Diensten:

- EMCO Opcua Backend WinNC Service
- EMCO Opcua Frontend Service

Das Backend wurde als Verbindung zwischen den Steuerungen und dem Frontend OPC UA Server entwickelt, der das Mapping zwischen der Anfrage des Frontend Services via HTTP auf eine spezielle Variablenabfrage oder auf ein Kommando für die jeweilige WinNC-Steuerung übernimmt.

Grundlegende Dokumentation zu umati und OPC UA ist unter https://documentation.unified-automation.com und Machine Tools - Monitoring and Job Overview (opcfoundation.org) zu finden.

Der Server basiert auf der Companion Specification der OPC Foundation

*OPC 40501-1: Machine Tools - Monitoring and Job Overview* mit *MachineTool Basic Server Profile* mit folgenden Facets:

- MachineTool Monitoring Server Facet
- MachineTool Tools Server Facet
- MachineTool Errors and Alerts Server Facet

**Facet:** "Profile dedicated to a specific feature that a Server or Client may require"

Jedoch wurde für die Anforderungen, auch Variablen schreiben bzw. Kommandos ausführen zu können, der BaseObjectType *MachineToolType* auf *EMCOMachineToolType* erweitert. Darin wurden auch zusätzliche Variablen definiert, die im umati-Umfang nicht enthalten sind, aber als Rückmeldung auf Kommandos gelesen werden müssen.

Der **MachineToolType** umfasst alle relevanten Informationen zu einer Werkzeugmaschine und strukturiert die Schnittstelle folgendermaßen in folgende obligatorische Komponenten:

- **Identification** (MachineToolIdentificationType)
- **Monitoring** (MonitoringType) -> ChannelMonitoringType
- Notification (NotificationType)
- **Production** (ProductionType): Unter Production -> ActiveProgram wurde der *ProductionActiveProgramType* als *EmcoProductionActiveProgram-Type* um die Variable ActProgLine erweitert.
- Equipment -> Tools (ToolListType) -> Tool (ToolType)

Der EMCOMachineToolType enthält zusätzlich noch die Knoten:

- **PeripheralDevices** mit den Variablen ClampingDeviceState und DoorState, die den Status des Spannmittels bzw. der Tür abbilden
- UserParameter:
  - Für jede WinNC-Steuerung gibt es unter Machines.MachineTool1. UserParameter je 10 Variable, die von einem OPC UA Client geschrieben werden können:

*n*=0..9: MachineS.MachineTool1.UserParameter*n (double),* MachineS.MachineTool1.StringParameter*n* 

| WinNC             | Double-Parameter           | String-Parameter         |
|-------------------|----------------------------|--------------------------|
| Sinumerik Operate | R0 - R9 (R-Parameter)      | _TXT[0]TXT[9]            |
| Heidenhain TNC640 | Q50 - Q59 (Q-Parameter)    | QS0 - QS9 (QS-Parameter) |
| Fanuc 31i         | #500 - #509 (Kunden-Makro) | nicht vorhanden          |

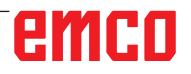

• ControlCommands mit den Kommandos an die Steuerung: Folgende Kommandos sind als UAMethods mit einem Argument und einem Rückgabewert implementiert. Das Ergebnis besagt, ob das Kommando erfolgreich an die Steuerung gesendet werden konnte.

Um zu überprüfen, ob das Kommando auch erfolgreich abgearbeitet wurde, können die passenden Variablen unter Machines. MachineTool1... gelesen werden.

| Kommando                                    | Argument                                                                                                    | Variable zur Prüfung                                  |  |  |  |
|---------------------------------------------|----------------------------------------------------------------------------------------------------|-------------------------------------------------------|--|--|--|
| Clamping<br>(Spannmittel)                   | 0 (öffnen)<br>1 (schließen)                                                                                           | PeripheralDevices.ClampingDeviceState                 |  |  |  |
| Door<br>(Maschinentür)                      | 0 (öffnen)<br>1 (schließen)<br>2 (stopp)                                                                              | PeripheralDevices.DoorState                           |  |  |  |
| OperationMode<br>(Betriebsart wechseln auf) | 0 (Automatic)<br>1 (MdaMdi)<br>2 (JogManual)<br>3 (JogIncrement)<br>6 (Reference)                                     | Monitoring.Channel1.ChannelMode                       |  |  |  |
| Reference<br>(Achsen referenzieren)         | -1 (alle Linear- und Rundachsen), Bitmaske<br>für einzelne Achsen, z.B. 5 für X/Z                                     | Monitoring.Channel1.Axisn.Referenced                  |  |  |  |
| ProgramStart<br>(Programm starten)          | 1 (Start)                                                                                                    | Monitoring.Channel1.ChannelState<br>= 0 (Active)      |  |  |  |
| ProgramStop<br>(Programm anhalten)          | 1 (Stopp)                                                                                                    | Monitoring.Channel1.ChannelState<br>= 1 (Interrupted) |  |  |  |
| Reset<br>(Reset ausführen)                  | 1 (Reset)                                                                                                    | Monitoring.Channel1.ChannelState<br>= 2 (Reset)       |  |  |  |
| SelectProgram                               | kompletter Pfad oder relativ<br>zum NCFilePath der Steuerung<br>z.B. C:/WinNC32/hmioperate.m/prg/MPF.DIR/<br>TEST.MPF | Monitoring.Channel1.SelectedProgram                   |  |  |  |
| SetFeedOverride<br>(Feed Override setzen)   | Integerwert von 0 bis 120<br>(Prozentangabe)                                                                          | Monitoring.Channel1.FeedOverride                      |  |  |  |
| SetSpeedOverride<br>(Speed Override setzen) | Integerwert von 50 bis 120<br>(Prozentangabe)                                                                         | Monitoring.Spindle1.Override                          |  |  |  |
| Tool<br>(Werkzeug einwechseln)              | Werkzeugnummer                                                                                                    | Monitoring.Channel1.ActTool                           |  |  |  |

Die folgenden Screenshots veranschaulichen die verfügbaren Variablen und Kommandos mithilfe des freien OPC UA Clients UAExpert.

Der OPC UA-Server kann entweder mit reinem Lesezugriff anonym oder mit den Zugangsdaten *user: admin, password: pw1* verbunden werden.

| Add Server                                                                                                    |                                                                                                    | r    | ×    |
|----------------------------------------------------------------------------------------------------|----------------------------------------------------------------------------------------------------|------|------|
| Configuration Name                                                                                                    | NodeOPCUA                                                                                                    |      |      |
| KI Store                                                                                                    | Default                                                                                                    |      | •    |
| Discovery Adv                                                                                                    | anced                                                                                                    |      |      |
| Endpoint Filter: o                                                                                                    | pc.tcp                                                                                                    |      | •    |
| <ul> <li>✓ Q. Local</li> <li>✓ Q. Local</li> <li>✓ Q. Nod</li> <li>✓ Q. ServersC</li> <li>&gt; Q. Nod</li> <li>✓ Q. ServersC</li> <li>&gt; Q. Nod</li> <li>✓ Q. ServersC</li> <li>&gt; Q. Nod</li> <li>✓ Q. ServersC</li> <li>✓ Q. ServersC</li> <li>✓ ServersC</li> <li>✓ ServersC</li> <li>✓ Serversc</li> <li>✓ Serversc</li> <li>✓ Serversc</li> <li>✓ Serv</li></ul> | eOPCUA (opc.tcp://ATHAL006:4840)<br>None - None (uatcp-uasc-uabinary)<br>Basic128Rsa15 - Sign (uatcp-uasc-uabinary)<br>Basic256Sha256 - Sign (uatcp-uasc-uabinary)<br>Basic256Sha256 - Sign (uatcp-uasc-uabinary)<br>Basic128Rsa15 - Sign & Encrypt (uatcp-uasc-uabinary)<br>Basic128Rsa15 - Sign & Encrypt (uatcp-uasc-uabinary)<br>Basic256Sha256 - Sign & Encrypt (uatcp-uasc-uabinary)<br>Basic256Sha256 - Sign & Encrypt (uatcp-uasc-uabinary)<br>Basic256Sha256 - Sign & Encrypt (uatcp-uasc-uabinary)<br>Basic256Sha256 - Sign & Encrypt (uatcp-uasc-uabinary)<br>Basic256Sha256 - Sign & Encrypt (uatcp-uasc-uabinary)<br>Basic256Sha256 - Sign & Encrypt (uatcp-uasc-uabinary)<br>Discovery Server<br>puble click to Add GDS Server ><br>Discovery<br>buble click to Add Reverse Discovery ><br>Discovery<br>buble click to Add Server ><br>Settings<br>s |      |      |
| Certificate                                                                                                    |                                                                                                    |      |      |
| O<br>Private Ke                                                                                                    |                                                                                                    | .+** |      |
| Connect Automa                                                                                                    | ically                                                                                                    | Ca   | ncel |

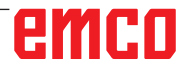

Im Address Space im UAExpert können die Typdefinitionen angezeigt werden:

| Ad | dress Space | :                                                                                                    |
|----|-------------|----------------------------------------------------------------------------------------------------|
| 9  | No Highligh | t                                                                                                    |
|    | >           | 🐔 MachineOperationMonitoringType                                                                                                    |
|    | ~           | 🐔 MachineToolType                                                                                                    |
|    |             | Y 🐔 EmcoMachineToolType                                                                                                    |
|    |             | > 👶 ControlCommands                                                                                                    |
|    |             | > 🖂 Equipment                                                                                                    |
|    |             | > 🚞 Identification                                                                                                    |
|    |             | > 🖂 Monitoring                                                                                                    |
|    |             | > 💑 Notification                                                                                                    |
|    |             | > 💑 PeripheralDevices                                                                                                    |
|    |             | > 💑 Production                                                                                                    |
|    |             | > 💑 UserParameter                                                                                                    |
|    |             | > 💑 Equipment                                                                                                    |
|    |             | > 🛅 Identification                                                                                                    |
|    |             | > 💑 Monitoring                                                                                                    |
|    |             | > 💑 Notification                                                                                                    |
|    |             | > 💑 Production                                                                                                    |
|    | >           | 1 MessagesType                                                                                                    |
|    | >           | 🐒 ModellingRuleType                                                                                                    |
|    | >           | 1 Monitoring Type                                                                                                    |
|    | >           | 🐒 NamespaceMetadataType                                                                                                    |
|    | >           | 🐔 NamespacesType                                                                                                    |
|    | >           | 1 NetworkAddressType                                                                                                    |
|    | >           | 1 NetworkType                                                                                                    |
|    | >           | 🐒 Notification Type                                                                                                    |
|    | >           | 1 OrderedListType                                                                                                    |
|    | >           | PriorityMappingTableType                                                                                                    |
|    | >           | T ProductionJobType                                                                                                    |
|    | >           | 1 ProductionPartSetType                                                                                                    |
|    | >           | T ProductionPartType                                                                                                    |
|    | ~           | 🐔 ProductionProgramType                                                                                                    |
|    |             | Name                                                                                                    |
|    |             | NumberInList                                                                                                    |
|    |             | In the second second |

Im Address Space unter Root->Objects->Machines finden sich die oben beschriebenen Kommandos und Variablen. Die Knoten-IDs und Werte der Variablen lassen sich im Data Access View durch Verschieben in diesen Bereich anzeigen.

| le View Server Document Settings E                                                                                                    | delp |                           |                                                                                         |                  |                               |
|----------------------------------------------------------------------------------------------------|------|---------------------------|-----------------------------------------------------------------------------------------|------------------|-------------------------------|
| 🗋 🥟 🕞 🗭 💽 💠 📼 📎                                                                                                    | Xe   | 💊 🤰 🖻 🕷 🖵                 | Ъ                                                                                       |                  |                               |
| iject Ø                                                                                                    | × Da | ata Access View Event Vie | bw l                                                                                    |                  |                               |
| Droject                                                                                                    | ^ 4  | Server                    | Node Id                                                                                 | Display Name     | Value                         |
| ✓                                                                                                    | 1    | OPC UA Server             | NS6 String Machines.MachineTool1.Monitoring.Stacklight.StacklightMode                   | StacklightMode   | 0 (Segmented)                 |
| 📎 OPC UA Server                                                                                                    | 2    | OPC UA Server             | NS6 String Machines.MachineTool1.Monitoring.Stacklight.Light0.lsPartOfBase              | IsPartOfBase     | false                         |
| 🗞 anonymEmcoUmati                                                                                                    | 3    | OPC UA Server             | NS6[String]Machines.MachineTool1.Monitoring.Stacklight.Light0.NumberInList              | NumberInList     | 0                             |
| ✓                                                                                                    | . 4  | OPC UA Server             | NS6[String]Machines.MachineTool1.Monitoring.Stacklight.Light0.SignalColor               | SignalColor      | 1 (Red)                       |
| Data Arcare View                                                                                                    | 5    | OPC UA Server             | NS6[String]Machines.MachineTool1.Monitoring.Stacklight.Light0.SignalMode                | SignalMode       | 0 (Continuous)                |
| dress Space 🗗                                                                                                    | × 6  | OPC UA Server             | NS6[String]Machines.MachineTool1.Equipment.Tools.NodeVersion                            | NodeVersion      | 2023-10-24T12:36:39.236       |
| No Highlight                                                                                                    | ~ 7  | OPC UA Server             | NS6[String]Machines.MachineTool1.Monitoring.Channel1.ChannelModifiers.BlockSkip         | BlockSkip        | false                         |
| Root                                                                                                    | ^ 8  | OPC UA Server             | NS6[String Machines.MachineTool1.Monitoring.Channel1.ChannelModifiers.DryRun            | DryRun           | false                         |
| C Objects                                                                                                    | 9    | OPC UA Server             | NS6[String Machines-MachineTool1.Monitoring.Channel1.ChannelModifiers.OptionalStop      | OptionalStop     | false                         |
| > 🛄 Aliases                                                                                                    | 10   | OPC UA Server             | NS6 String Machines-MachineTool1.Monitoring.Channel1.ChannelModifiers.SingleStep        | SingleStep       | false                         |
| > 💑 DeviceSet                                                                                                    | 11   | OPC UA Server             | NS6 String Machines-MachineTool1.Monitoring.Stacklight.StacklightMode                   | StacklightMode   | 0 (Segmented)                 |
| > CeviceTopology                                                                                                    | 12   | OPC UA Server             | NS6[String Machines.MachineTool1.Monitoring.MachineTool.OperationMode                   | OperationMode    | 0 (Manual)                    |
| InternalFunctionNodes                                                                                                    | 13   | OPC UA Server             | NS6[String Machines.MachineTool1.Monitoring.Channel1.ChannelMode                        | ChannelMode      | 2 (JogManual)                 |
| Locations                                                                                                    | 14   | OPC UA Server             | NS6[String Machines.MachineTool1.Monitoring.Channel1.ChannelState                       | ChannelState     | 2 (Reset)                     |
| With the second second se | 15   | OPC UA Server             | NS6[String Machines.MachineTool1.Monitoring.Channel1.FeedOverride                       | FeedOverride     | 55                            |
| ControlCommente                                                                                                    | 16   | OPC UA Server             | NS6[String Machines-MachineTool1.Monitoring-Channel1.Name                               | Name             | Channel1                      |
| Controicommands                                                                                                    | 17   | OPC UA Server             | NS6IString Machines.MachineTool1.Monitoring.Channel1.FeedOverride.EURange               | EURange          | Double click to display value |
| Commandsobject                                                                                                    | 18   | OPC UA Server             | NS6(String)Machines.MachineTool1.Monitoring.Channel1.FeedOverride.EngineeringUnits      | EngineeringUnits | Double click to display value |
| > 19 Door                                                                                                    | 19   | OPC UA Server             | NS6IString Machines.MachineTool1.Monitoring.Channel1.ChannelModifiers.BlockSkip         | BlockSkip        | false                         |
| > OperationMode                                                                                                    | 20   | OPC UA Server             | NS6IString Machines.MachineTool1.Monitoring.Channel1.ChannelModifiers.DrvRun            | DryRun           | false                         |
| > ProgramStart                                                                                                    | 21   | OPC LIA Server            | NS6IStringIMachines MachineTool1 Monitoring Channel1 ChannelModifiers OntionalSton      | OntionalSton     | false                         |
| > ··· ProgramStop                                                                                                    | 22   | OPC UA Server             | NS6IString Machines MachineTool1 Monitoring Channel1 ChannelModifiers SingleSten        | SingleSten       | false                         |
| > ·· Reference                                                                                                    | 23   | OPC UA Server             | NS6(String Machines MachineTool1 Monitoring Stacklight Light0 IsPartOfRase              | IsPartOfRace     | false                         |
| > 👒 Reset                                                                                                    | 24   | OPC UA Server             | NS6(String Machines MachineTool1 Monitoring Stacklight Light0 NumberInl ist             | Numberini ist    | 0                             |
| > SelectProgram                                                                                                    | 25   | OPC UA Server             | NS6[String]Machine: MachineTool1 Monitoring Stacklight Light0 SignalColor               | SignalColor      | 1 (Red)                       |
| > 😔 SetFeedOverride                                                                                                    | 26   | OPC UA Server             | NS6(String)Machines MachineTool1 Monitoring Stacklight Light0 SignalColor               | SignalMode       | 0 (Continuour)                |
| > 🧐 SetSpeedOverride                                                                                                    | 27   | OPC UA Server             | NS6/String/Machines/MachineTool1 Monitoring/Stackinghtergino.signali/oue                | ActTool          | 0                             |
| > 🔹 Tool                                                                                                    | 29   | OPC UA Server             | NS6[String]Machines MachineTool1 Monitoring Channell ChannelMode                        | ChappelMode      | 2 (looManual)                 |
| 💙 臱 Equipment                                                                                                    | 20   | OPC UA Server             | NS6(String)Machines MachineTool1 Monitoring Channel ChannelState                        | ChannelState     | 2 (Peret)                     |
| 🗸 💑 Tools                                                                                                    | 20   | OPC UA Server             | NS6[String]Machines MachineTool1 Monitoring Channel1 FeedOverride                       | FeedOverride     | 55                            |
| NodeVersion                                                                                                    | 31   | OPC UA Server             | NS6[String]Machines MachineTool1 Monitoring Channel1 Name                               | Name             | Channell                      |
| > 💑 Tool1                                                                                                    | 22   | OPC UA Server             | NS6(String)Machines MachineTool1 Monitoring Channel1 SelectedProgram                    | SelectedProgram  | Chamler                       |
| > 💑 Tool2                                                                                                    | 22   | OPC UA Server             | NS6[String]Machines MachineTool1 Monitoring Channel1 Sector rogram                      | EliRance         | Double click to direlay value |
| > 🤤 Identification                                                                                                    | 2.4  | OPC IIA Server            | NS6/String/Machines Machine Tool 1 Monitoring Channel 1 Feed Override Engineering Inite | EngineeringUnitz | Double click to display value |
| > 🚜 Monitoring                                                                                                    | 25   | OPC IIA Server            | NS6/String/Machines MachineTool1 Monitoring Channel1 ChannelModifiers BlockSkin         | BlockSkin        | false                         |
| Notification                                                                                                    | 35   | OPC IIA Server            | NS6/String/Machines/MachineTool1 Monitoring Channel1 ChannelModifiers Do Run            | DruRun           | false                         |
| <ul> <li>PeripheralDevices</li> <li>Resoluction</li> </ul>                                                                                                    | 27   | OPC LIA Server            | NS6/String/Machines MachineTool1 Monitoring Channel1 ChannelModifiers OntionalSton      | OntionalSton     | false                         |
| <ul> <li>Production</li> <li>ActiveProgram</li> </ul>                                                                                                    | 20   | OPC UA Server             | NS6(String)Machines Machine Tool LMonitoring Channel I ChannelModifiers SingleSter      | SingleStep       | falce                         |
| ActiveProgram                                                                                                    | 20   | OPC UA Server             | NS6(String)Machiner Machine Tool 1 Monitoring Channel 1 Avir? Name                      | Name             | 7                             |
| Actividgene                                                                                                    | 39   | OPC UA Server             | NSGEtxing Machines Machine Tool Longitering Channel Louis Desities                      | Desition         | 0.225                         |
| NumberInList                                                                                                    | 40   | OPC UA Server             | NSGEChring Machines Machine Tool Livionitoring Channel Lovie? Deferer                   | Pefaseered       | 0.000                         |
| > 💑 State                                                                                                    | 41   | OPC UA Server             | Noojoringjivachines.Machine 10011.Monitoring.Channel 1.Axis5.Kererenced                 | Mama             | uue                           |
| > 📤 ProductionPlan                                                                                                    | 42   | OPC UA Server             | Nooparing watchings Machine Tool Livionitoring. Channel LAXIS2. Name                    | Desition         | 0                             |
| A Hard Street                                                                                                    | 6    | Ciel IIIa Server          | or second subsections, indecide tool information in papper in avec institution          | FIGHOR           | 370                           |

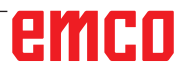

#### Gesetzt werden kann ein Wert im Data Access View unter Value, wenn die Variable schreibbar ist, ansonsten wird im Log-Fenster ein Fehler ausgegeben.

Nur die UserParameter und StringParameter sind schreibbar.

| Unified Automation UaExpert - The OPC Unifi | fied Architecture Clie | ent - umati2*               |                                                         |                                                      |                        |                |
|---------------------------------------------|------------------------|-----------------------------|---------------------------------------------------------|------------------------------------------------------|------------------------|----------------|
| File View Server Document Settings H        | Halo                   |                             |                                                         |                                                      |                        |                |
|                                             | Tob                    | 0.87                        |                                                         |                                                      |                        |                |
|                                             | ×                      |                             |                                                         |                                                      |                        |                |
| Project                                     | e x Dat                | a Access View Event View    | -                                                       |                                                      |                        |                |
| Y 🗊 Project                                 | ^ #                    | Server                      |                                                         | Node Id                                              | Display Name           |                |
| ✓                                           | 11                     | NodeOPCUA                   | NS6 String Machines.MachineTool1                        | Monitoring Channel1. ChannelModifiers. OptionalStop  | OptionalStop           | false          |
| NodeOPCUA                                   | 12                     | NodeOPCUA                   | NS6 String Machines.MachineTool1                        | Monitoring.Channel1.ChannelModifiers.SingleStep      | SingleStep             | false          |
| SinumenkServer@ncu1.local                   | 13                     | NodeOPCUA                   | NS6[String Machines.MachineTool1                        | .Monitoring.Channel1.Axis3.Name                      | Name                   | z              |
| 🗞 NodeOPCUA@193.46.5.197                    | 14                     | NodeOPCUA                   | NS6 String Machines.MachineTool1                        | Monitoring.Channel1.Axis3.Position                   | Position               | 0.19225        |
| Y 🗇 Documents                               | 15                     | NodeOPCUA                   | NS6 String Machines.MachineTool1                        | Monitoring.Channel1.Axis3.Referenced                 | Referenced             | true           |
| Data Access View                            | √ 16                   | NodeOPCUA                   | NS6 String Machines.MachineTool1                        | Monitoring.Channel1.Axis2.Name                       | Name                   | V.             |
| Address Space                               | A × 17                 | NodeOPCUA                   | NS6IStringlMachines.MachineTool1                        | Monitoring Channell Axis2 Position                   | Position               | 0.125334       |
| Address space                               | 18                     | NodeOPCUA                   | NS6IStringIMachines.MachineTool1                        | Monitoring.Channel1.Axis2.Referenced                 | Referenced             | true           |
| No Highight                                 | 19                     | NodeOPCUA                   | NSRString Machines_MachineTool1                         | Monitoring Channell Axis1.Name                       | Name                   | X              |
| V Name                                      | 20                     | NoteOPCUA                   | NSSIString Machines_MachineTool1                        | Monitoring Channell Axis1 Position                   | Position               | 0.288093       |
| 2 SelectedProgram                           | 21                     | NoteOPCUA                   | MCGString/Machines MachineTool1                         | Monitoring Channell Avis Referenced                  | Paterenced             | true           |
| P 🦝 Machine Iool                            | 22                     | NedeoPCUA                   | NSO[String]Machines Machine Tool1                       | Monitoling/Channel: Avir1 Decition Engineering Inits | Conjogenical laits     | Doubled        |
| > 🦗 Spindle1                                | 22                     | NodeOPCUA                   | Noojstringjivlacnines.machine.com                       | Monitoring.channel1.Axis1.rosicon.cngineeningonia    | Engineeringunits       | Double o       |
| Stacklight                                  | 25                     | NodeOPCUA                   | Nsbjstring[Machines.Machine.io011                       | Monitoring.Channell.Axis2.Position.Engineeningunits  | EngineeringUnits       | Double ci      |
| > 💑 Notification                            | 24                     | NodeOPCUA                   | NS6[String]Machines.Machine.loo11                       | .Monitoring.Channel1.Axis3.Position.EngineeringUnits | EngineeringUnits       | Double c       |
| PeripheralDevices                           | 25                     | NodeOPCUA                   | N56 String Machines.MachineTool1.                       | .StringParameter.Value0                              | StringParameter0       |                |
| > 💑 Production                              | 26                     | NodeOPCUA                   | N56 String Machines.MachineTool1.                       | .StringParameter.Value1                              | StringParameter1       |                |
| 👻 🚜 UserParameter                           | 27                     | NodeOPCUA                   | NS6 String Machines.MachineTool1                        | .StringParameter.Value2                              | StringParameter2       |                |
| > C StringParameter0                        | 28                     | NodeOPCUA                   | NS6[String]Machines.MachineTool1.StringParameter.Value3 |                                                      | StringParameter3       | test           |
| > 😓 StringParameter1                        | 29                     | NodeOPCUA                   | NS6jString[Machines.MachineTool1                        | .StringParameter.Value4                              | StringParameter4       |                |
| > G StringParameter2                        | 30                     | NodeOPCUA                   | NS6 String Machines.MachineTool1                        | .StringParameter.Value5                              | StringParameter5       |                |
| > StringParameters                          | 31                     | NodeOPCUA                   | NS6[String]Machines.MachineTool1                        | .StringParameter.Value6                              | StringParameter6       |                |
| > 💶 StringParameter4                        | 32                     | NodeOPCUA                   | NS6[String Machines.MachineTool1                        | .StringParameter.Value7                              | StringParameter7       |                |
| > 😅 StringParameter>                        | 33                     | NodeOPCUA                   | NS6(String Machines.MachineTool1                        | StringParameter.Value8                               | StringParameter8       |                |
| StringParameter6                            | 34                     | NodeOPCUA                   | NS6(String)Machines.MachineTool1                        | .StringParameter.Value9                              | StringParameter9       |                |
| > 🙂 StringParameter7                        | 35                     | NodeOPCUA                   | NS6IStringIMachines.MachineTool1                        | UserParameter.Value0                                 | UserParameter0         | 0              |
| StringParameter8                            | 36                     | NodeOPCUA                   | NS6IStrinolMachines.MachineTool1                        | UserParameter, Value1                                | UserParameter]         | 0              |
| StringParameter9                            | 37                     | NodeOPCUA                   | NGSIString Machines_MachineTool]                        | UneParameter Value?                                  | LicerParameter?        | 0.78965        |
| > 🙂 UserParameter0                          | 38                     | NedeOPCUA                   | MSSIString Machines MachineTool1                        | UseDaramater Value3                                  | UserParameter?         |                |
| > 🙂 UserParameter1                          | 30                     | NodeoPCUA                   | All String Machiner Machine Tool                        | UsePerenter Values                                   | UserDaramaterd         | 0              |
| > 🔲 UserParameter2                          | 35                     | NodeoPCUA                   | NS0jstringjwachines.Machine.Taoli                       | UserParameter.varues                                 | UserParameters         | 0              |
| > 🛄 UserParameter3                          | 40                     | NodeOPCOA                   | Notistring[Machines.machine.com                         | UserParameter.ValueD                                 | UserParameters         | 0              |
| > 💶 UserParameter4                          | 41                     | NodeOPCUA                   | NS6[String[Machines.Machine1001].                       | .UserParameter.Valuet                                | UserParametero         | 5,5555         |
| VserParameter5                              | 42                     | NodeOPCUA                   | NS6jString Machines.MachineTool1.                       | .UserParameter.Value7                                | UserParameter7         | 0              |
| > 📒 UserParameter6                          | 43                     | NodeOPCUA                   | NS6 String Machines.MachineTool1.                       | .UserParameter.Value3                                | UserParameter8         | 0              |
| > 💷 UserParameter7                          | 44                     | NodeOPCUA                   | NS6 String Machines.MachineTool1.                       | .UserParameter.Value9                                | UserParameter9         | 0              |
| > 💷 UserParameter8                          | v                      |                             |                                                         |                                                      |                        |                |
| Log                                         |                        |                             |                                                         |                                                      |                        |                |
| <b>#</b> 🖯                                  |                        |                             |                                                         |                                                      |                        |                |
| Timestamn                                   | Source                 |                             | Server                                                  | Message                                              |                        |                |
| 11.10.2023 07:51:22.438                     | AddressSpaceMr         | odel                        | NodeOPCUA@193.46.5.197                                  | Browse on node 'ns=6;s=Machines.MachineTool1         | Equipment' succeeded   | 1              |
| 11.10.2023 07:51:32.597                     | AddressSpaceMe         | odel                        | NodeOPCUA                                               | Browse on node 'ns=fcs=Machines.MachineTool1.        | UserParameter' succee  | ided.          |
| 11.10.2023 07:51:39.883                     | AddressSpaceMo         | odel                        | NodeOPCUA                                               | Browse on node 'ns=6;s=Machines.MachineTool1.        | StringParameter.Value? | 9' succeeded   |
| 11.10.2023 07:51:45.057                     | Attribute Plugin       |                             | NodeOPCUA                                               | Read attributes of node 'NS6 String Machines.Mac     | hineTool1.UserParamet  | ter.Value1' si |
| 11.10.2023 07:52:17.741                     | DA Plugin              |                             | NodeOPCUA                                               | Write to node "NSRString[Machines MachineTool"       | UserParameter, Values  | succeeded      |
| 11.10.2023 07:52:49.931                     | DA Plugin              |                             | NodeOPCUA                                               | Write to node 'NS6IString Machines.MachineTool'      | UserParameter, Value3  | succeeded      |
| 11.10.2023 07:52:56.474                     | Attribute Plugin       |                             | NodeOPCUA                                               | Read attributes of node 'NS6/String Machines.Mac     | chineTool1.UserParame  | ter.Value3' si |
|                                             |                        | <u>i</u>                    |                                                         |                                                      |                        |                |
|                                             |                        | Static for Innerest Operate |                                                         |                                                      |                        | ~ 8            |
|                                             |                        |                             |                                                         |                                                      | EASY2CONT              | TROL           |
|                                             |                        | AUTO                        |                                                         |                                                      |                        | The second     |
|                                             |                        | H variables                 |                                                         | variables                                            |                        |                |
|                                             |                        | RO                          | 0 H 20                                                  | 0 R 40 0                                             |                        | *8             |
|                                             |                        | R 1                         | 0 R 21                                                  | 0 R 41 0                                             |                        |                |

| C AU        | ito .    |           |           |          |     | 1               |       | 51200   | NINOL           |
|-------------|----------|-----------|-----------|----------|-----|-----------------|-------|---------|-----------------|
| R variables |          |           |           |          |     | R               | 1     | -       | _               |
| R 0         | 0        | R 20      | 0         | R 40     | 0   | variables       | 10    |         | ° 🚔             |
| B 1         | 0        | B 21      | 0         | R 41     | 0   |                 |       | _ **    |                 |
| R 2         | 0.78965  | R 22      | 0         | R 42     | 0   |                 |       |         |                 |
| R 3         | 23.2     | R 23      | 0         | R 43     | 0   |                 |       |         |                 |
| R 4         | 0        | R 24      | 0         | R 44     | 0   |                 |       |         |                 |
| R 5         | 0        | R 25      | 0         | R 45     | 0   |                 |       |         |                 |
| R 6         | 5.5555   | R 26      | 0         | R 46     | 0   |                 | 5     | 7 60 AQ | 7 8 9           |
| R 7         | 0        | R 27      | 0         | R 47     | 0   |                 |       |         | 4 5 6           |
| R 8         | 0        | R 28      | 0         | R 48     | 0   | 9               |       |         |                 |
| R 9         | 0        | R 29      | 0         | R 49     | 0   |                 | E     | 198     |                 |
| R 10        | 0        | R 30      | 0         | R 50     | 0   |                 | 100 1 |         |                 |
| R 11        | 0        | R 31      | 0         | R 51     | 0   |                 |       |         |                 |
| R 12        | 0        | R 32      | 0         | R 52     | 0   |                 |       |         |                 |
| R 13        | 0        | R 33      | 0         | R 53     | 0   |                 |       |         |                 |
| R 14        | 0        | R 34      | 0         | R 54     | 0   | Search          |       |         |                 |
| R 15        | 0        | R 35      | 0         | R 55     | 0   |                 |       |         |                 |
| R 16        | 0        | R 36      | 0         | R 56     | 0   |                 |       |         |                 |
| •]          | 1        | 200 CAL   |           |          | 1   | <b>&gt;&gt;</b> |       |         |                 |
| Tool        | Tool OEM | Tool 🔫 Ma | aga- Worl | t R User | ole | SD Setting      |       |         | ні<br>2, Ц. — . |

emco

Alarme der Steuerung werden zyklisch gesendet und im EventView des UAExpert angezeigt. Dazu muss unter Configuration der Knoten AlarmCondition hinzugefügt werden.

| WinNC for Sinumerik Operate                                                                                                    |               |           |         |              |      |  |  |
|----------------------------------------------------------------------------------------------------|---------------|-----------|---------|--------------|------|--|--|
| Image: Markov Markov M |               |           |         |              |      |  |  |
| NC/ZUGPROBE                                                                                                    | _DECCA/4MM_M6 |           |         | emco         |      |  |  |
| 🔶 active                                                                                                    | OPCUA         |           |         |              |      |  |  |
| Workpiece                                                                                                    | Position [mm] | Dist-to-g | jo [mm] | T,F,S        |      |  |  |
| ø X                                                                                                    | 103.000       |           | 0.000   | т            |      |  |  |
| Z                                                                                                    | 46.720        |           | 0.000   | R0.000       | D1   |  |  |
|                                                                                                    |               |           |         | F 0.000      |      |  |  |
|                                                                                                    |               |           |         | 0.000 mm/min | 100% |  |  |
|                                                                                                    |               |           |         | S1 · 0       | X    |  |  |
|                                                                                                    |               |           |         | Master 0     | 100% |  |  |
| <b>⊡</b> G54                                                                                                    |               |           |         |              |      |  |  |
| NC/ZUGPROBE                                                                                                    | _DECCA/4MM_M6 |           |         |              |      |  |  |
| T="TEST"                                                                                                    |               |           |         |              | -    |  |  |

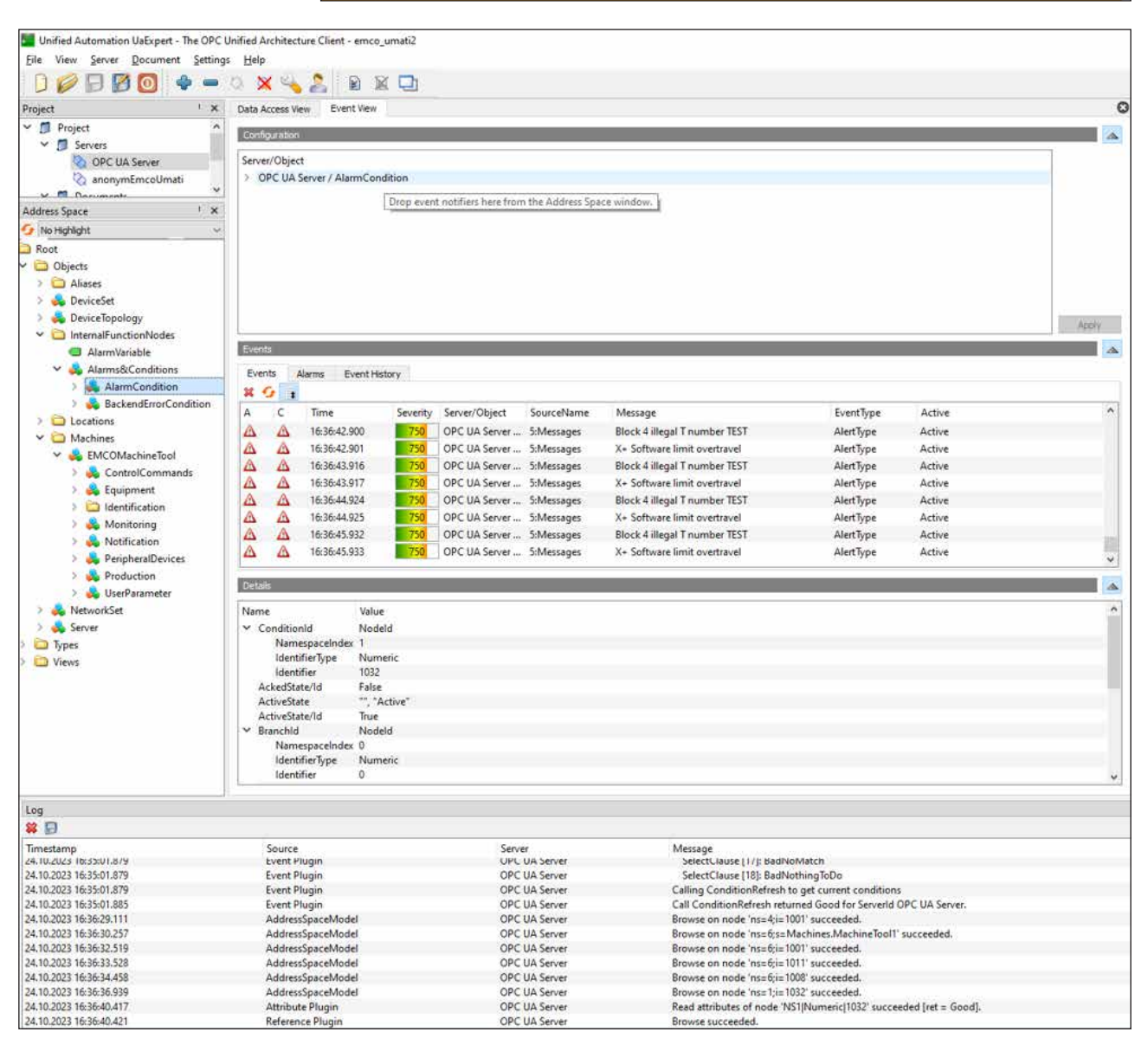

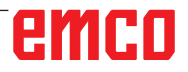

Hier noch ein Beispiel zur Prüfung, ob die Steuerung ein Kommando korrekt umgesetzt hat:

• Aufruf des Kommandos OperationMode mit dem Argument 2 (JogManual):

| Unified Automation UaExpert - The OPC Unified A                                                                                                    | Architecture C | lient - umati2             | en en en en en en en en en en en Arch en en en er | 15875875                                               |                      | 2-33234343434343434343434343434343434343         |             |
|----------------------------------------------------------------------------------------------------|----------------|----------------------------|---------------------------------------------------|--------------------------------------------------------|----------------------|--------------------------------------------------|-------------|
| File View Server Document Settings Help                                                                                                    | p              |                            |                                                   |                                                        |                      |                                                  |             |
| 00000                                                                                                    | × 🔍 2          |                            |                                                   |                                                        |                      |                                                  |             |
| Project                                                                                                    | 8 × 1          | Data Access View Event Vie | 54                                                |                                                        |                      |                                                  | (           |
| ✓ ♬ Project                                                                                                    |                | # Server                   |                                                   | Node Id                                                | Display Name         | Value                                            | Dataty *    |
| ✓                                                                                                    | 1              | NodeOPCUA                  | NS6IStringlMachines.MachineToo                    | II.Monitoring.Channel1.ActTool                         | ActTool              | 0                                                | UInt32      |
| NodeOPCUA                                                                                                    | 2              | NodeOPCUA                  | NS6IString Machines_MachineToo                    | II.Monitoring.Channel1.ChannelMode                     | ChannelMode          | 0 (Automatic)                                    | Int32       |
| SinumerikServer@ncu1.local                                                                                                    | 3              | NodeOPCUA                  | NS6[String[Machines_MachineToo                    | 11.Monitoring Channel1.ChannelState                    | ChannelState         | 2 (Reset)                                        | int32       |
| Y 🗾 Documents                                                                                                    | 4              | NodeOPCUA                  | NS6[String]Machines.MachineToo                    | II.Monitoring.Channel1.FeedOverride                    | FeedOverride         | 100                                              | Double      |
| Data Access View                                                                                                    | 5              | NodeOPCUA                  | NS6[String]Machines.MachineToo                    | II.Monitoring.Channel1.Name                            | Name                 | Channel1                                         | String      |
| 🗊 Event View                                                                                                    | 6              | NodeOPCUA                  | NS6IString/Machines_MachineTop                    | II. Monitoring, Changel 1. Selected Program            | SelectedProgram      | C:/WinNC festoFreigabe/HMIoperate.M/PRG/MPF.D/R/ | String      |
|                                                                                                    |                | NodeOPCUA                  | NS6IString/Machines Machine Too                   | II Monitoring Channell FeedQverride FURange            | FURance              | Double click to display value.                   | ExtensionOt |
|                                                                                                    | 8              | NodeOPCUA                  | NS6IStringIMachinet.MachineTop                    | 1. Monitoring Channell FreedOverride EngineeringUnits  | EngineeringUnits     | Double click to display value                    | ExtensionOt |
|                                                                                                    | 9              | NodeOPCUA                  | NS6IString/Machines Machine Top                   | 11 Monitoring Channell ChannelModifiers BlockSkin      | BlockSkin            | false                                            | Roolean     |
|                                                                                                    | 1              | 0 NodeOPCHA                | NS65tringMachines Machine Too                     | I Monitoring Channell ChannelModifiers Dr.Run          | DevRive              | false                                            | Roolean     |
| Address Space                                                                                                    | ð x            | 1 NodeOPCUA                | NSSIString Machiner Machine Too                   | Il Montoring Channell ChannelModifierr OntionalSton    | OntionalStop         | false                                            | Roclass     |
| 😏 No Highlight                                                                                                    | ~ 1            | 2 NodeOPCUA                | NS6IStringMachines Machine Too                    | Il Montorino Channell ChannelModifier SingleSten       | SingleSten           | false                                            | Boolean     |
| Root                                                                                                    | A 1            | NodeOPCUA                  | NSSIStringMachiner Machine Too                    | 11 Monitoring Channell Avir 3 Name                     | Name                 | 7                                                | String      |
| V C Objects                                                                                                    |                | A AL-J-ODCUA               | NCCIDer - Weshings Machine Tes                    | B Manitaring Channell Avial Bacilian                   | Desition             | 0 10115                                          | Dauble      |
| > 🖨 Aliases                                                                                                    |                | A NODEOPCOA                | NSOlstring/Machines.Machine.ioc                   | 11 Monitoring, Channel LAXISS, Position                | Position             | 0.19223                                          | Double      |
| > 🔩 DeviceSet                                                                                                    |                | 5 NODEOPLUA                | NS0jstringjMachines.Machine.ido                   | III.Wonitoring.Channell.Axiss.Keterenced               | Kererencea           | true                                             | Boolean     |
| > 👶 DeviceTopology                                                                                                    |                | NodeOPCUA                  | NS0jString/Machines.Machine.ioo                   | II.Monitoring.Channel LAxis2.Name                      | Name                 | T<br>0 (3533)                                    | String      |
| > internalFunctionNodes                                                                                                    |                | 7 NodeOPCUA                | Nsbjstring[Machines.Machine.loo                   | 11.Monitoring.Channell.Axisz Position                  | Position             | 0.125334                                         | Double      |
| > 😂 Locations                                                                                                    | 38             | 8 NodeOPCUA                | N56[String]Machines Machine loo                   | II.Monitoring.Channell.Axis2.Keferenced                | Kelerenced           | true                                             | Boolean     |
| 🛩 🚞 Machines                                                                                                    | 19             | 9 NodeOPCUA                | NS6[String]Machines.Machine.loo                   | i1.Monitoring.Channel1.Axis1.Name                      | Name                 | X                                                | String      |
| 🛩 🚜 EMCOMachineTool                                                                                                    | 20             | 0 NodeOPCUA                | NS6[String]Machines.MachineToo                    | II.Monitoring.Channel1.Axis1.Position                  | Position             | 0.288093                                         | Double      |
| 👻 💑 ControlCommands                                                                                                    | 2              | 1 NodeOPCUA                | NS6[String]Machines.MachineToo                    | II.Monitoring.Channel1.Axis1.Referenced                | Referenced           | true                                             | Boolean     |
| 💙 💑 CommandsObject                                                                                                    | 2              | 2 NodeOPCUA                | NS6[String]Machines.MachineToo                    | 11.Monitoring,Channel1.Axis1.Position.EngineeringUnits | EngineeringUnits     | Double click to display value                    | ExtensionOt |
| Of the second second | 2              | 3 NodeOPCUA                | NS6 String Machines.MachineToo                    | 11.Monitoring.Channel1.Axis2.Position.EngineeringUnits | EngineeringUnits     | Double click to display value                    | ExtensionOb |
| > 🧐 Door                                                                                                    | 2              | 4 NodeOPCUA                | NS6[String]Machines.MachineToo                    | i1.Monitoring.Channel1.Axis3.Position.EngineeringUnits | EngineeringUnits     | Double click to display value                    | ExtensionOt |
| V OperationMode                                                                                                    | 2              | 5 NodeOPCUA                | NS6[String]Machines.MachineToo                    | II.StringParameter.Value0                              | StringParameter0     |                                                  | String      |
| InputArguments                                                                                                    | Rebrowse       | NodeOPCUA                  | NS6[String]Machines.MachineToo                    | 11.StringParameter.Value1                              | StringParameter1     |                                                  | String      |
| OutputArgument:                                                                                                    | Call           | NodeOPCUA                  | NS6[String[Machines.MachineToo                    | 11.StringParameter.Value2                              | StringParameter2     |                                                  | String      |
| ProgramStart                                                                                                    | 21             | 8 NodeOPCUA                | NS6jStringjMachines.MachineToo                    | II.StringParameter.Value3                              | StringParameter3     |                                                  | String      |
| ProgramStop                                                                                                    | 25             | 9 NodeOPCUA                | NS6]String]Machines.MachineToo                    | 11.StringParameter.Value4                              | StringParameter4     |                                                  | String      |
| 7 V Reference                                                                                                    | 34             | 0 NodeOPCUA                | NS6[String]Machines.MachineToo                    | I1.StringParameter.Value5                              | StringParameterS     |                                                  | String      |
| ) 🧐 Reset                                                                                                    | 3              | 1 NodeOPCUA                | NS6 String Machines.MachineToo                    | 11.StringParameter.Value6                              | StringParameter6     |                                                  | String      |
| SelectProgram                                                                                                    | 3.             | 2 NodeOPCUA                | NS6[String]Machines.MachineToo                    | 11.StringParameter.Value7                              | StringParameter7     |                                                  | String      |
| SetFeedOverride                                                                                                    | 33             | 3 NodeOPCUA                | NS6[String]Machines.MachineToo                    | IT.StringParameter.Value8                              | StringParameter8     |                                                  | String      |
| SetSpeedOverride                                                                                                    | 3              | 4 NodeOPCUA                | NS6[String]Machines.MachineToo                    | IT.StringParameter.Value9                              | StringParameter9     |                                                  | String      |
| > III Tool                                                                                                    | 33             | 5 NodeOPCUA                | NS6[String]Machines.MachineToo                    | II.UserParameter.Value0                                | UserParameter0       | 0                                                | Double      |
| > 💑 Equipment                                                                                                    | 3/             | 6 NodeOPCUA                | NS6[String]Machines.MachineToo                    | d1.UserParameter.Value1                                | UserParameter1       | 0                                                | Double      |
| > 🤤 Identification                                                                                                    | 3              | 7 NodeOPCUA                | NS6[String]Machines.MachineToo                    | II.UserParameter.Value2                                | UserParameter2       | 0.78965                                          | Double      |
| > 🚜 Monitoring                                                                                                    | 3              | 8 NodeOPCUA                | NS6IStringIMachines.MachineToo                    | 11.UserParameter.Value3                                | UserParameter3       | 23.2                                             | Double '    |
| > 💑 Notification                                                                                                    | ~ <            |                            |                                                   |                                                        |                      |                                                  | >           |
| Loo                                                                                                    |                |                            |                                                   |                                                        |                      |                                                  |             |
|                                                                                                    |                |                            |                                                   |                                                        |                      |                                                  |             |
| Timestamo                                                                                                    | Source         |                            | Centrer                                           | Merrane                                                |                      |                                                  |             |
| 10.10.2023 10:15:07.365                                                                                                    | Event Plugin   |                            | NodeOPCUA                                         | Call ConditionRefresh returned Good for Serveria       | d NodeOPCUA.         |                                                  |             |
| 10.10.2023 10:17:07.577                                                                                                    | AddressSpace   | Model                      | NodeOPCUA                                         | Browse on node 'ns=4;i=1001' succeeded.                | o on Station Seals   |                                                  |             |
| 10.10.2023 10:17:08.579                                                                                                    | AddressSpace   | Model                      | NodeOPCUA                                         | Browse on node 'ns=6;s=Machines.MachineTool            | I1' succeeded.       |                                                  |             |
| 10.10.2023 10:17:10.241                                                                                                    | AddressSpace   | Model                      | NodeOPCUA                                         | Browse on node 'ns=6;s=Machines.MachineTool            | 1.ControlCommands'   | succeeded.                                       |             |
| 10.10.2023 10:17:11.393                                                                                                    | AddressSpace   | Model                      | NodeOPCUA                                         | Browse on node 'ns=6;s=Machines.MachineTool            | 11.ControlCommands.  | CommandsObject' succeeded.                       |             |
| 10.10.2023 10.17.16.413                                                                                                    | Method Plusi   | in .                       | NodeOPCUA                                         | The method has input and output assuments              | one succeeded liet a | 00001-                                           |             |
| 10.10.2023 10:18:12.242                                                                                                    | Method Pluni   | in                         | NodeOPCUA                                         | Call succeeded                                         |                      |                                                  |             |
| 10.10.2023 10:55:00.798                                                                                                    | AddressSpace   | Model                      | NodeOPCUA                                         | Browse on node 'ns=6;s=OperationMode' succe            | eded.                |                                                  |             |

| Input Argum   | ents  |          |                                                                                 |  |  |  |
|---------------|-------|----------|---------------------------------------------------------------------------------|--|--|--|
| Name          | Value | DataType | Description                                                                     |  |  |  |
| OperationMode | 2     | Int32    | Operation mode as number (Automatic:<br>0.MdaMdi: 1. JogManual: 2. JogIncrement |  |  |  |
|               | [     |          | 3,Reference:6)                                                                  |  |  |  |
| Output Argur  | nents |          |                                                                                 |  |  |  |
| Name          | Value | DataType | Description                                                                     |  |  |  |
| Success       |       | Boolean  | Command sent successfully to control                                            |  |  |  |
| Result        |       |          |                                                                                 |  |  |  |
| Succeeded     |       |          |                                                                                 |  |  |  |

- Positive Rückmeldung, d.h. das Kommando wurde erfolgreich an die Steuerung versandt.
- Kontrolle unter EMCOMachineTool.Monitoring.Channel1.Channel-Mode, ob das Kommando von der Steuerung ausgeführt wurde.

| Unified Automation UaExpert - The OPC Un                          | fied Architectu | ire Client + umati2         |                                                                                                    |                                                         |                              |                     |
|-------------------------------------------------------------------|-----------------|-----------------------------|----------------------------------------------------------------------------------------------------|---------------------------------------------------------|------------------------------|---------------------|
| File view Server Document Settings                                | Lieib           |                             |                                                                                                    |                                                         |                              |                     |
| ) 🖉 🖓 🙆 🌞 🖛 🌣                                                     | × %             |                             |                                                                                                    |                                                         |                              |                     |
| Project                                                           | 8 ×             | Data Access View Event View | 6                                                                                                    |                                                         |                              |                     |
| 🛩 🗊 Project                                                       | ^               | # Server                    |                                                                                                    | Node Id                                                 | Display Name                 |                     |
| ✓                                                                 |                 | 1 NodeOPCUA                 | NS6[String Machines.Machine                                                                                                    | Tool1.Monitoring.Channel1.ActTool                       | ActTool                      | 0                   |
| NodeOPCUA                                                         |                 | 2 NodeOPCUA                 | NS6 String Machines.Machine                                                                                                    | Tool1.Monitoring.Channel1.ChannelMode                   | ChannelMode                  | 2 (JogManual)       |
|                                                                   |                 | 3 NodeOPCUA                 | NS6 String Machines.Machine                                                                                                    | Tool1.Monitoring.Channel1.ChannelState                  | ChannelState                 | 2 (Reset)           |
| Address space                                                     | D' X            | 4 NodeOPCUA                 | NS6 String Machines.Machine                                                                                                    | Tool1.Monitoring.Channel1.FeedOverride                  | FeedOverride                 | 100                 |
| No Highlight                                                      | ~               | 5 NodeOPCUA                 | NS6 String Machines.Machine                                                                                                    | Tool1.Monitoring.Channel1.Name                          | Name                         | Channel1            |
| Y 🙆 Machines                                                      |                 | 6 NodeOPCUA                 | NS6[String Machines.Machine                                                                                                    | Tool1.Monitoring.Channel1.SelectedProgram               | SelectedProgram              | C:/WinNC_festoFre   |
| BMCOMachineTool     B    ControlCommands     B    ControlCommands |                 | 7 NodeOPCUA                 | NS6 String Machines.Machine                                                                                                    | Tool1.Monitoring.Channel1.FeedOverride.EURange          | EURange                      | Double click to dis |
|                                                                   |                 | 8 NodeOPCUA                 | NS6 String Machines.Machine                                                                                                    | Tool1.Monitoring.Channel1.FeedOverride.EngineeringUnits | EngineeringUnits Double clic | Double click to dis |
| > in Equipment                                                    |                 | 9 NodeOPCUA                 | NS6 String Machines.MachineTool1.Monitoring.Channel1.ChannelModifiers.BlockSkip<br>NS6 String Machines.MachineTool1.Monitoring.Channel1.ChannelModifiers.DryRun |                                                         | BlockSkip false              | false               |
| Monitoring                                                        |                 | 10 NodeOPCUA                |                                                                                                    |                                                         | DryRun                       | false               |
| Y Channell                                                        |                 | 11 NodeOPCUA                | NS6[String Machines.Machine                                                                                                    | Tool1.Monitoring.Channel1.ChannelModifiers.OptionalStop | OptionalStop                 | false               |
|                                                                   |                 | 12 NodeOPCUA                | NS6[String]Machines.MachineTool1.Monitoring.Channel1.ChannelModifiers.SingleStep                                                                                |                                                         | SingleStep                   | false               |
| > 📥 Axis1                                                         |                 | 13 NodeOPCUA                | NS6 String Machines.Machine                                                                                                    | Name                                                    | Z                            |                     |
| > 📥 Axis2                                                         |                 | 14 NodeOPCUA                | NS6 String Machines.Machine                                                                                                    | Tool1.Monitoring.Channel1.Axis3.Position                | Position                     | 0.19225             |
| > 💑 Axis3                                                         |                 | 15 NodeOPCUA                | NS6[String Machines.Machine                                                                                                    | Tool1.Monitoring.Channel1.Axis3.Referenced              | Referenced                   | true                |
| ChannelMode                                                       |                 | 16 NodeOPCUA                | NS6 String Machines.Machine                                                                                                    | Tool1.Monitoring.Channel1.Axis2.Name                    | Name                         | Y                   |
| > 👶 ChannelModifiers<br>> 💷 ChannelState                          |                 | 17 NodeOPCUA                | NS6 String Machines.Machine                                                                                                    | Tool1.Monitoring.Channel1.Axis2.Position                | Position                     | 0.125334            |
| Log 😫 🕞                                                           |                 |                             |                                                                                                    |                                                         |                              |                     |
| Timestamp                                                         | Source          |                             | Server                                                                                                    | Message                                                 |                              |                     |
| 10.10.2023 13:43:04.196                                           | AddressSn       | aceModel                    | NodeOPCUA                                                                                                    | Browse on node 'ns=frs=Machines MachineTon              | 11.Monitoring' succeer       | led.                |
| 10.10.2023 13:43:06.434                                           | AddressSp       | aceModel                    | NodeOPCUA                                                                                                    | Browse on node 'ns=6;s=Machines.MachineToo              | 11.Monitoring.Channel        | 1' succeeded.       |
| 10.10.2023 13:43:08.977                                           | AddressSp       | aceModel                    | NodeOPCUA                                                                                                    | Browse on node 'ns=6;s=Machines.MachineToo              | 11.Monitoring.Channel        | 1.ChannelMode' succ |
| 10.10.2023 13:43:10.136                                           | Attribute P     | lugin                       | NodeOPCUA Read attributes of node 'NS6IStrinolMachines.Machine                                                                                                  |                                                         |                              | g.Channel1.ChannelN |

Dieses Produkt entstand in Kooperation mit dem CDP, Austrian Center for Digital Production GmbH, TU Wien.

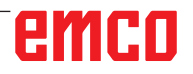

## Interface description OPC UA umati interface WinNC

The OPC UA umati interface WinNC is an umati-compatible OPC UA server for the network connection of a Concept Machine to external systems. Machine data can be read out via this interface. In addition, the machine can be controlled via commands and control-specific parameters can be set. This interface can be operated

- EMCO WinNC for Sinumerik Operate T and M from version 1.20.0002
- EMCO WinNC for Fanuc31i T and M from version 1.16.0002
- EMCO WinNC for Heidenhain TNC640 from version 1.14.0002

The server consists of the following two services:

EMCO Opcua Backend WinNC Service

with the following CNC control types:

• EMCO Opcua Frontend Service

The backend was developed as a connection between the controls and the frontend OPC UA server, which takes over the mapping between the request of the frontend service via HTTP to a special variable query or to a command for the respective WinNC control.

Basic documentation on umati and OPC UA can be found at <u>https://documentation.unified-automation.com</u> and <u>Machine Tools - Monitoring and Job Overview (opcfoundation.org)</u>

The server is based on the Companion Specification of the OPC Foundation

*OPC 40501-1: Machine Tools - Monitoring and Job Overview* mit *MachineTool Basic Server Profile* with the following facets:

- MachineTool Monitoring Server Facet
- MachineTool Tools Server Facet
- MachineTool Errors and Alerts Server Facet

**Facet:** "Profile dedicated to a specific feature that a Server or Client may require"

However, the BaseObjectType MachineToolType was extended to EMCOMachineToolType for the requirements of also being able to write variables or execute commands. This also defines additional variables that are not included in the umati scope but must be read as a response to commands.

The **MachineToolType** includes all relevant information about a machine tool and structures the interface as follows into the following mandatory components

- Identification (MachineToolIdentificationType)
- **Monitoring** (MonitoringType) -> ChannelMonitoringType
- **Notification** (NotificationType)
- **Production** (ProductionType): Under Production -> ActiveProgram the *ProductionActiveProgramType* has been extended as *EmcoProductionActiveProgramType* by the variable ActProgLine.
- Equipment -> Tools (ToolListType) -> Tool (ToolType)

The EMCOMachineToolType also contains the nodes:

- **PeripheralDevices** with the variables ClampingDeviceState and DoorState, which map the status of the clamping device or door
- UserParameter: There are 10 variables for each WinNC controller under Machines. MachineTool1.UserParameter, which can be written by an OPC UA client:

*n*=0..9: Machines.MachineTool1.UserParameter*n (double)*, Machines.MachineTool1.StringParameter*n* 

| WinNC             | Double-parameter           | String-parameter         |
|-------------------|----------------------------|--------------------------|
| Sinumerik Operate | R0 - R9 (R-parameter)      | _TXT[0]TXT[9]            |
| Heidenhain TNC640 | Q50 - Q59 (Q-parameter)    | QS0 - QS9 (QS-Parameter) |
| Fanuc 31i         | #500 - #509 (client-makro) | not available            |

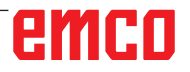

• ControlCommands with the commands to the controller: The following commands are implemented as UAMethods with an argument and a return value. The result indicates whether the command was successfully sent to the controller. To check whether the command was also processed successfully, the corresponding variables under Machines.MachineTool1... can be read.

| Command                                  | Argument                                                                                                    | Variable for testing                                  |  |  |
|------------------------------------------|----------------------------------------------------------------------------------------------------|-------------------------------------------------------|--|--|
| Clamping                                 | 0 (open)<br>1 (close)                                                                                                    | PeripheralDevices.ClampingDeviceState                 |  |  |
| Door                                     | 0 (open)<br>1 (close)<br>2 (stop)                                                                                         | PeripheralDevices.DoorState                           |  |  |
| OperationMode<br>(Change operation mode) | 0 (Automatic)<br>1 (MdaMdi)<br>2 (JogManual)<br>3 (JogIncrement)<br>6 (Reference)                                         | Monitoring.Channel1.ChannelMode                       |  |  |
| Reference<br>(reference axes)            | -1 (all linear and rotary axes), bit mask for individual axes, e.g. 5 for X/Z                                             | Monitoring.Channel1.Axisn.Referenced                  |  |  |
| ProgramStart                             | 1 (Start)                                                                                                    | Monitoring.Channel1.ChannelState<br>= 0 (Active)      |  |  |
| ProgramStop                              | 1 (Stop)                                                                                                    | Monitoring.Channel1.ChannelState<br>= 1 (Interrupted) |  |  |
| Reset                                    | 1 (Reset)                                                                                                    | Monitoring.Channel1.ChannelState<br>= 2 (Reset)       |  |  |
| SelectProgram                            | complete path or relative<br>to the NCFilePath of the controller<br>e.g. C:/WinNC32/hmioperate.m/prg/MPF.DIR/<br>TEST.MPF | Monitoring.Channel1.SelectedProgram                   |  |  |
| SetFeedOverride                          | Integer value from 0 to 120<br>(percentage)                                                                               | Monitoring.Channel1.FeedOverride                      |  |  |
| SetSpeedOverride                         | Integer value from 50 to 120<br>(percentage)                                                                              | Monitoring.Spindle1.Override                          |  |  |
| ТооІ                                     | tool number                                                                                                    | Monitoring.Channel1.ActTool                           |  |  |

The following screenshots illustrate the available variables and commands using the free OPC UA client UAExpert.

The OPC UA server can be connected either with anonymous readonly access or with the following login credentials: user: admin, password: pw1

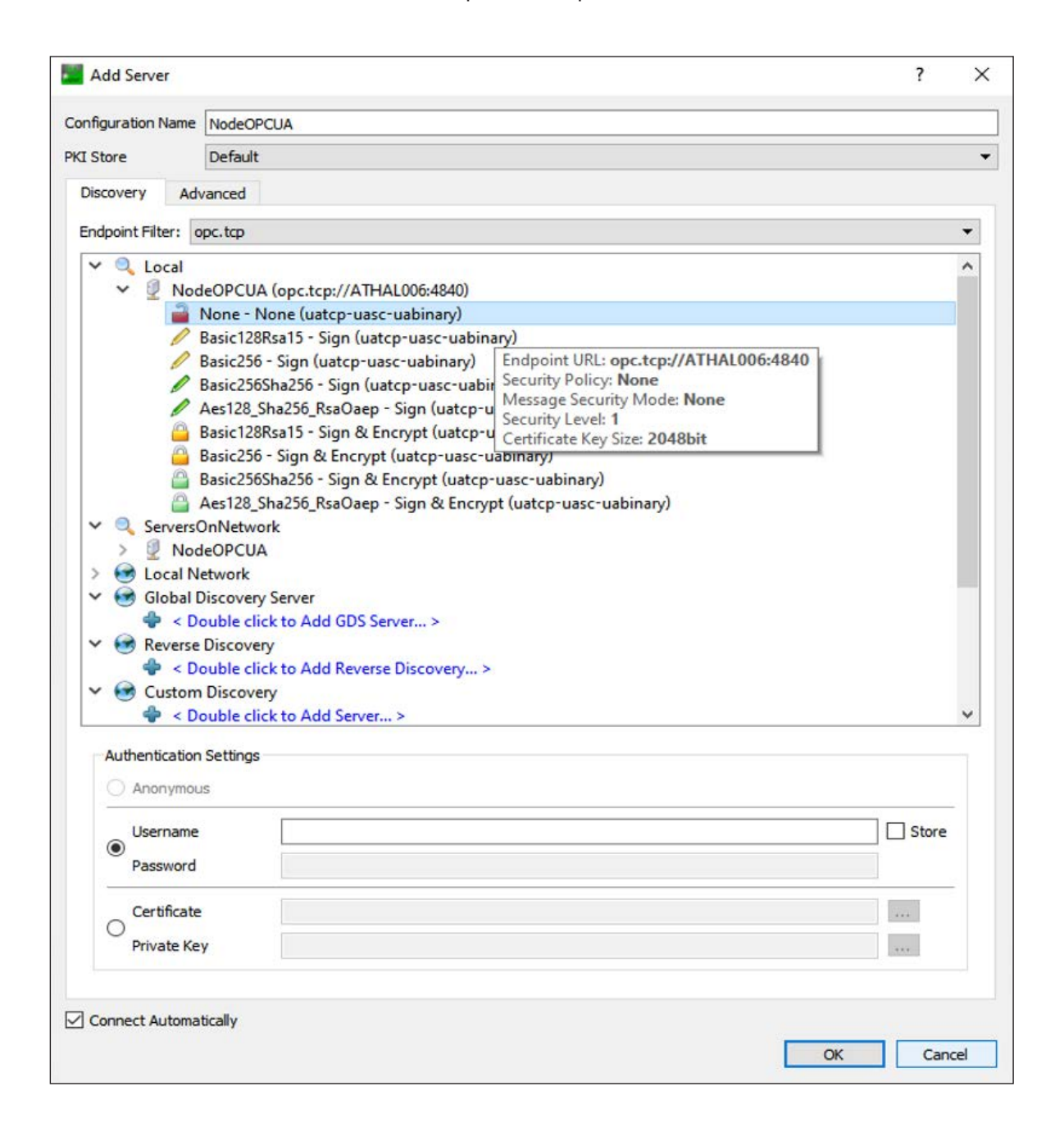

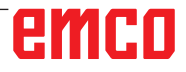

The type definitions can be displayed in the address space in the UAExpert:

| Ad | dress Space | e 87 X                                                                                                    |
|----|-------------|----------------------------------------------------------------------------------------------------|
| -  | No Highligh | nt N                                                                                                    |
|    | >           | 🐒 MachineOperationMonitoringType 🖌                                                                                                    |
|    | ~           | 🐒 MachineToolType                                                                                                    |
|    |             | Y 🐔 EmcoMachineToolType                                                                                                    |
|    |             | > 👶 ControlCommands                                                                                                    |
|    |             | > 👶 Equipment                                                                                                    |
|    |             | > 🛅 Identification                                                                                                    |
|    |             | > 👶 Monitoring                                                                                                    |
|    |             | > 👶 Notification                                                                                                    |
|    |             | > 👶 PeripheralDevices                                                                                                    |
|    |             | > 👶 Production                                                                                                    |
|    |             | > 💑 UserParameter                                                                                                    |
|    |             | > 臱 Equipment                                                                                                    |
|    |             | > 🛅 Identification                                                                                                    |
|    |             | > 뤚 Monitoring                                                                                                    |
|    |             | > 💑 Notification                                                                                                    |
|    |             | > 💑 Production                                                                                                    |
|    | >           | 1 Messages Type                                                                                                    |
|    | >           | 🐒 ModellingRuleType                                                                                                    |
|    | >           | 1 Monitoring Type                                                                                                    |
|    | >           | 1 NamespaceMetadataType                                                                                                    |
|    | >           | 1 NamespacesType                                                                                                    |
|    | >           | 1 NetworkAddressType                                                                                                    |
|    | >           | 1 NetworkType                                                                                                    |
|    | >           | 1 NotificationType                                                                                                    |
|    | >           | 1 OrderedListType                                                                                                    |
|    | >           | 1 PriorityMappingTableType                                                                                                    |
|    | >           | 1 ProductionJobType                                                                                                    |
|    | >           | ProductionPartSetType                                                                                                    |
|    | >           | 1 ProductionPartType                                                                                                    |
|    | ~           | T ProductionProgram Type                                                                                                    |
|    |             | 🤗 Name                                                                                                    |
|    |             | NumberInList                                                                                                    |
|    |             | Weight Strength Strength Strengt Strengt Strength Strength Strength Strength Strength Strengt |

The commands and variables described above can be found in the Address Space under Root->Objects->Machines. The node IDs and values of the variables can be displayed in the Data Access View by moving them to this area.

| ile View Server Document Settings                                                                                                    | Help |                        |                                                                                                    |                  |                               |
|----------------------------------------------------------------------------------------------------|------|------------------------|----------------------------------------------------------------------------------------------------|------------------|-------------------------------|
| D 💋 🗟 💆 💽 🔶 🗖                                                                                                    | ×    | 4 🙎 🖻 🕱 🕻              | 2                                                                                                    |                  |                               |
| oject Ø                                                                                                    | ×    | Data Access View Event | ñew .                                                                                                    |                  |                               |
| Droject                                                                                                    | ^    | # Server               | Node Id                                                                                                    | Display Name     | Value                         |
| ✓                                                                                                    | 1    | OPC UA Server          | NS6 String Machines.MachineTool1.Monitoring.Stacklight.StacklightMode                                                                                                    | StacklightMode   | 0 (Segmented)                 |
| 🔕 OPC UA Server                                                                                                    | 2    | OPC UA Server          | NS6 String Machines.MachineTool1.Monitoring.Stacklight.Light0.IsPartOfBase                                                                                                    | IsPartOfBase     | false                         |
| 📎 anonymEmcoUmati                                                                                                    | 3    | OPC UA Server          | NS6 String Machines.MachineTool1.Monitoring.Stacklight.Light0.NumberInList                                                                                                    | NumberInList     | 0                             |
| ✓                                                                                                    | . 4  | OPC UA Server          | NS6lStringlMachines.MachineTool1.Monitoring.Stacklight.Light0.SignalColor                                                                                                    | SignalColor      | 1 (Red)                       |
| Data Access View                                                                                                    | × 5  | OPC UA Server          | NS6IString Machines_MachineTool1_Monitoring_Stacklight_Light0_SignalMode                                                                                                    | SignalMode       | 0 (Continuous)                |
| dress Space 🖉                                                                                                    | ×    | OPC UA Server          | NS6IString/Machines-MachineTool1-Equipment.Tools-NodeVersion                                                                                                    | NodeVersion      | 2023-10-24T12:36:39.236       |
| No Highlight                                                                                                    | ~ 7  | OPC UA Server          | NS6IStringIMachines MachineTool1 Monitoring Channel1 ChannelModifiers BlockSkin                                                                                                    | BlockSkin        | false                         |
| Root                                                                                                    | ^ 0  | OPC UA Server          | NS6IString/Machines MachineTool1 Monitoring Channel1 ChannelModifiers DryRun                                                                                                    | DryRun           | false                         |
| C Objects                                                                                                    | 0    | OPC UA Server          | NS6/String/Machines MachineTool1 Monitoring Channel1 ChannelModifiers OntionalSton                                                                                                    | OntionalSton     | false                         |
| > 🛅 Aliases                                                                                                    | 1    | 0 OPC UA Server        | NS6/String/Machines MachineTool1 Monitoring Channel1 ChannelModifiers SingleSten                                                                                                    | SingleStep       | false                         |
| > 義 DeviceSet                                                                                                    |      | 1 OPC UA Server        | NSSIStingIMachiner Machine Tool1 Monitoring Stacklight Stacklight Made                                                                                                    | StacklightMode   | 0 (Segmented)                 |
| > 嶤 DeviceTopology                                                                                                    |      | 2 OPC UA Server        | NSSIStingIMachiner MachineTool1 Monitoring MachineTool Operation/Acte                                                                                                    | OperationMode    | 0 (Manual)                    |
| > internalFunctionNodes                                                                                                    |      | 2 OPC UA Server        | Non-the second second s | ChannelMode      | 2 (Instrum                    |
| > 🛅 Locations                                                                                                    |      | A ODC UA Server        | Nordening Wachings Machine Tool Magination Changel Change Stat                                                                                                    | ChannelWode      | 2 (Depart)                    |
| Y 🛅 Machines                                                                                                    |      | 4 OPC UA Server        | NSojstring Machines.Machine.lool1.Monitoring.Channel1.Channelstate                                                                                                    | ChannelState     | 2 (Keset)                     |
| Y 💑 EMCOMachineTool                                                                                                    |      | 5 OPC UA Server        | NSb String Machines.Machine.lool1.Monitoring.Channel1.FeedOverride                                                                                                    | FeedOverride     | 55                            |
| 👻 💑 ControlCommands                                                                                                    |      | 6 OPC UA Server        | NSb[String]Machines.Machine.lool1.Monitoring.Channel1.Name                                                                                                    | Name             | Channell                      |
| Y 💑 CommandsObject                                                                                                    | 1    | 7 OPC UA Server        | NS6 String Machines.MachineTool1.Monitoring.Channel1.FeedOverride.EURange                                                                                                    | EURange          | Double click to display value |
| > ··· Clamping                                                                                                    | 1    | 8 OPC UA Server        | NS6[String]Machines.MachineTool1.Monitoring.Channel1.FeedOverride.EngineeringUnits                                                                                                    | EngineeringUnits | Double click to display value |
| > iii Door                                                                                                    | 1    | 9 OPC UA Server        | NS6 String Machines.MachineTool1.Monitoring.Channel1.ChannelModifiers.BlockSkip                                                                                                    | BlockSkip        | false                         |
| > 👒 OperationMode                                                                                                    | 2    | 0 OPC UA Server        | NS6 String Machines.MachineTool1.Monitoring.Channel1.ChannelModifiers.DryRun                                                                                                    | DryRun           | false                         |
| > 👒 ProgramStart                                                                                                    | 2    | 1 OPC UA Server        | NS6 String Machines.MachineTool1.Monitoring.Channel1.ChannelModifiers.OptionalStop                                                                                                    | OptionalStop     | false                         |
| > 👒 ProgramStop                                                                                                    | 2    | 2 OPC UA Server        | NS6[String]Machines.MachineTool1.Monitoring.Channel1.ChannelModifiers.SingleStep                                                                                                    | SingleStep       | false                         |
| > 🧐 Reference                                                                                                    | 2    | 3 OPC UA Server        | NS6 String Machines.MachineTool1.Monitoring.Stacklight.Light0.lsPartOfBase                                                                                                    | IsPartOfBase     | false                         |
| > 👒 Reset                                                                                                    | 2    | 4 OPC UA Server        | NS6[String Machines.MachineTool1.Monitoring.Stacklight.Light0.NumberInList                                                                                                    | NumberInList     | 0                             |
| > SelectProgram                                                                                                    | 2    | 5 OPC UA Server        | NS6[String Machines.MachineTool1.Monitoring.Stacklight.Light0.SignalColor                                                                                                    | SignalColor      | 1 (Red)                       |
| > SetFeedOverride                                                                                                    | 2    | 6 OPC UA Server        | NS6 String Machines.MachineTool1.Monitoring.Stacklight.Light0.SignalMode                                                                                                    | SignalMode       | 0 (Continuous)                |
| > SetSpeedOverride                                                                                                    | 2    | 7 OPC UA Server        | NS6 String Machines.MachineTool1.Monitoring.Channel1.ActTool                                                                                                    | ActTool          | 0                             |
| > V Tool                                                                                                    | 2    | 8 OPC UA Server        | NS6 String Machines.MachineTool1.Monitoring.Channel1.ChannelMode                                                                                                    | ChannelMode      | 2 (JogManual)                 |
| Company Company Compan | 2    | 9 OPC UA Server        | NS6 String Machines.MachineTool1.Monitoring.Channel1.ChannelState                                                                                                    | ChannelState     | 2 (Reset)                     |
|                                                                                                    | 3    | 0 OPC UA Server        | NS6[String]Machines.MachineTool1.Monitoring.Channel1.FeedOverride                                                                                                    | FeedOverride     | 55                            |
| Viodeversion                                                                                                    | 3    | 1 OPC UA Server        | NS6 String Machines.MachineTool1.Monitoring.Channel1.Name                                                                                                    | Name             | Channel1                      |
|                                                                                                    | 3    | 2 OPC UA Server        | NS6[String]Machines.MachineTool1.Monitoring.Channel1.SelectedProgram                                                                                                    | SelectedProgram  |                               |
| ldentification                                                                                                    | 3    | 3 OPC UA Server        | NS6 String Machines.MachineTool1.Monitoring.Channel1.FeedOverride.EURange                                                                                                    | EURange          | Double click to display value |
| > A Monitoring                                                                                                    | 3    | 4 OPC UA Server        | NS6 String Machines.MachineTool1.Monitoring.Channel1.FeedOverride.EngineeringUnits                                                                                                    | EngineeringUnits | Double click to display value |
| Notification                                                                                                    | 3    | 5 OPC UA Server        | NS6 String Machines.MachineTool1.Monitoring.Channel1.ChannelModifiers.BlockSkip                                                                                                    | BlockSkip        | false                         |
| > A PerinheralDevices                                                                                                    | 3    | 6 OPC UA Server        | NS6 String Machines.MachineTool1.Monitoring.Channel1.ChannelModifiers.DrvRun                                                                                                    | DryRun           | false                         |
| Production                                                                                                    | 3    | 7 OPC UA Server        | NS6IStringlMachines.MachineTool1.Monitoring.Channel1.ChannelModifiers.OntionalStop                                                                                                    | OptionalStop     | false                         |
| X A ActiveProgram                                                                                                    |      | 8 OPC UA Server        | NS6IStringIMachines MachineTool1, Monitoring, Channel1, ChannelMorlifiers, SingleSten                                                                                                    | SingleStep       | false                         |
| > ActProglam                                                                                                    | 3    | 9 OPC UA Server        | NS6/String/Machines.MachineTool1.Monitoring.Channel1.Axis3.Name                                                                                                    | Name             | 7                             |
| Name                                                                                                    |      | 0 OPC UA Server        | NS6/String/Machines MachineTool1 Monitoring Channel1 Axis3 Position                                                                                                    | Position         | 0.335                         |
| NumberInList                                                                                                    |      | 1 OPC IIA Server       | NSSISting Machine Machine Tool 1 Monitoring Channel 1 Avis 2 Referenced                                                                                                    | Peferenced       | true                          |
| > 💑 State                                                                                                    |      | 2 OPC UA Server        | NS6lStringMachines MachineTool1 Monitoring Channell Axis2 Name                                                                                                    | Name             | ude                           |
| > 🐣 ProductionPlan                                                                                                    |      | Dec un server          | NGOD in Action Machine Internet Machine Change I Add Deckie                                                                                                    | Desition         | 0                             |
| Liss Deservator                                                                                                    |      | C CIPC TIG Server      | isonistringistachine: Machine Iool1 Monitoring Enable11 gyic/ Position                                                                                                    | PACITION         | 312                           |

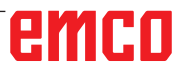

A value can be set in the Data Access View under Value if the variable is writable, otherwise an error is displayed in the log window. Only the UserParameter and StringParameter can be written.

|                                       | 1000             |                           |                                                           |                                                                                                    |                        |              |
|---------------------------------------|------------------|---------------------------|-----------------------------------------------------------|----------------------------------------------------------------------------------------------------|------------------------|--------------|
| Project                               | cr x Da          | ta Access View Event View | h                                                         | 60000 BD                                                                                                    |                        |              |
| Project                               |                  | Server                    |                                                           | Node Id                                                                                                    | Display Name           |              |
| Y Disevers                            | 11               | NodeOPCUA                 | NS6 String Machines.MachineTool1.                         | Monitoring.Channel1.ChannelModifiers.OptionalStop                                                                                                    | OptionalStop           | false        |
| NO NODEUPLUM                          | 12               | NodeOPCUA                 | NS6 String Machines.MachineTool1.                         | Monitoring.Channel1.ChannelModifiers.SingleStep                                                                                                    | SingleStep             | false        |
| NodeODCUA@102.46.5.107                | 13               | NodeOPCUA                 | NS6[String Machines.MachineTool1.                         | Monitoring.Channel1.Axis3.Name                                                                                                    | Name                   | Z            |
| C NODEOPCOAG133.40.3.157              | 14               | NodeOPCUA                 | NS6 String Machines.MachineTool1.                         | Monitoring.Channel1.Axis3.Position                                                                                                    | Position               | 0.19225      |
| Documents     Documents     Documents | 15               | NodeOPCUA                 | NS6 String Machines.MachineTool1.                         | Monitoring.Channel1.Axis3.Referenced                                                                                                    | Referenced             | true         |
| Udid Access from                      | v 16             | NodeOPCUA                 | NS6 String Machines.MachineTool1.                         | Monitoring.Channel1.Axis2.Name                                                                                                    | Name                   | Y            |
| Address Space                         | 5 × 17           | NodeOPCUA                 | NS6[String Machines.MachineTool1.                         | Monitoring.Channel1.Axis2.Position                                                                                                    | Position               | 0.125334     |
| 💁 No Highlight                        | ~ 18             | NodeOPCUA                 | NS6[String Machines.MachineTool1.                         | Monitoring.Channel1.Axis2.Referenced                                                                                                    | Referenced             | true         |
| Name                                  | · 19             | NodeOPCUA                 | NS6[String[Machines.MachineTool1.                         | Monitoring.Channel1.Axis1.Name                                                                                                    | Name                   | х            |
| > 🥥 SelectedProgram                   | 20               | NodeOPCUA                 | NS6 String Machines.MachineTool1.                         | Monitoring.Channel1.Axis1.Position                                                                                                    | Position               | 0.288093     |
| > 💑 MachineTool                       | 21               | NodeOPCUA                 | NS6[String Machines.MachineTool1.                         | Monitoring.Channel1.Axis1.Referenced                                                                                                    | Referenced             | true         |
| > 💑 Spindle1                          |                  | NodeOPCUA                 | NS6 String Machines.MachineTool1.                         | Monitoring.Channel1.Axis1.Position.EngineeringUnits                                                                                                    | EngineeringUnits       | Double c     |
| > 💑 Stacklight                        | 23               | NodeOPCUA                 | NS6jString Machines.MachineTool1.                         | Monitoring.Channel1.Axis2.Position.EngineeringUnits                                                                                                    | EngineeringUnits       | Double c     |
| > 💑 Notification                      | 24               | NodeOPCUA                 | NS6 String Machines.MachineTool1                          | Monitoring.Channel1.Axis3.Position.EngineeringUnits                                                                                                    | EngineeringUnits       | Double c     |
| > 👶 PeripheralDevices                 | 25               | NodeOPCUA                 | N56[String Machines.MachineTool1.                         | .StringParameter.Value0                                                                                                    | StringParameter0       |              |
| > 🜲 Production                        | 26               | NodeOPCUA                 | NS6[String]Machines.MachineTool1                          | .StringParameter.Value1                                                                                                    | StringParameter1       |              |
| 🗸 💑 UserParameter                     | 27               | NodeOPCUA                 | N56[String]Machines.MachineTool1                          | .StringParameter.Value2                                                                                                    | StringParameter2       |              |
| > 🥶 StringParameter0                  | 28               | NodeOPCUA                 | NS6 String Machines.MachineTool1                          | .StringParameter.Value3                                                                                                    | StringParameter3       | test         |
| > 🤤 StringParameter1                  | 29               | NodeOPCUA                 | NS6[String[Machines.MachineTool]                          | .StringParameter.Value4                                                                                                    | StringParameter4       |              |
| > 📹 StringParameter2                  |                  | NodeOPCUA                 | NS6IString Machines.MachineTool1                          | .StringParameter,Value5                                                                                                    | StringParameter5       |              |
| StringParameter3                      | 31               | NodeOPCUA                 | NS6/String/Machines.MachineTool1.StringParameter.Value6   |                                                                                                    | StringParameter6       |              |
| > 🥶 StringParameter4                  | 32               | NodeOPCUA                 | NS6/String/Machines/MachineTool1.StringParameter/Value7   |                                                                                                    | StringParameter7       |              |
| > 📹 StringParameter5                  | 33               | ModeOPCIIA                | NS6/String/Machines MachineTool1 StringParameter Value8   |                                                                                                    | StringParameter8       |              |
| > 🤜 StringParameter6                  | 34               | NodeOPCIIA                | NSRIStringIMachines Machine Tool1. StringParameter Value9 |                                                                                                    | ChringParameter9       |              |
| StringParameter7                      | 35               | NedeOPCIIA                | McGCtring[Machines MachineTool]                           | UnerOversetar Value()                                                                                                    | L'arParameter()        | 0            |
| StringParameter8                      | 35               | ModeOPCUA                 | MS6/String/Machines.MachineTool1U/JeerParameter.Value1    |                                                                                                    | UserParameter          | 0            |
| StringParameter9                      | 37               | NodeOPCUA                 | NSOlsting Machines Machine Tool 1. UserParameter Value 1  |                                                                                                    | UserParameter 7        | 0.79065      |
| UserParameter0                        | 37               | Nodeciecula               | NS6/String Machines.MachineTool1.UserParameter.Value2     |                                                                                                    | UserParameter2         | 0.78903      |
| > 💷 UserParameter1                    | - 30             | NodeOPCUA                 | NS6[String[Machines:Machine lool1.UserParameter.Value3    |                                                                                                    | UserParameters         | 1455-1       |
| > 🔲 UserParameter2                    | 39               | NodeOPCUA                 | NS6[String[Machines.Machine.tool1.                        | UserParameter.value4                                                                                                    | UserParametera         | 0            |
| > UserParameter3                      | 40               | NodeOPCUA                 | NS6[String[Machines.Machine10011.                         | UserParameter.Value5                                                                                                    | UserParametero         | 0            |
| > 🙂 UserParameter4                    | 41               | NodeOPCUA                 | NS6[String]Machines.Machine10011.                         | UserParameter.Valuet                                                                                                    | UserParametero         | 5,5555       |
| UserParameter5                        | 42               | NodeOPCUA                 | NS6jString Machines.Machine10011.                         | .UserParameter.Value7                                                                                                    | UserParameter7         | 0            |
| > 💷 UserParameter6                    | 43               | NodeOPCUA                 | NS6[String]Machines.MachineTool1.                         | .UserParameter.Value8                                                                                                    | UserParameter8         | 0            |
| > 💷 UserParameter7                    | 44               | NodeOPCUA                 | NS6 String Machines.MachineTool1.                         | .UserParameter.Value9                                                                                                    | UserParameter9         | 0            |
| > 🕲 UserParameter8                    | v                |                           |                                                           |                                                                                                    |                        |              |
| Log                                   |                  |                           |                                                           |                                                                                                    |                        |              |
| ¥ 🖸                                   |                  |                           |                                                           |                                                                                                    |                        |              |
| Timestamp                             | Source           |                           | Server                                                    | Message                                                                                                    |                        |              |
| 11.10.2023 07:51:22.438               | AddressSpaceN    | lodel                     | NodeOPCUA@193.46.5.197                                    | Browse on node 'ns=6;s=Machines.MachineTool1.                                                                                                    | Equipment' succeeded.  | e.<br>E.     |
| 11.10.2023 07:51:32.597               | AddressSpaceN    | lodel                     | NodeOPCUA                                                 | Browse on node 'ns=6;s=Machines.MachineTool1.                                                                                                    | UserParameter' succeed | led.         |
| 11.10.2023 07:51:39.865               | Address5pacew    | lodel                     | NodeOPCUA<br>NodeOPCUA                                    | Browse on node ins=b;s=Machines.Machines.Machine | StringParameter.Values | 'succeeded   |
| 11.10.2023 07:52:17.741               | DA Plugin        |                           | NodeOPCUA                                                 | Write to node 'NS6IString Machines.MachineTool1                                                                                                    | UserParameter.Value3   | succeeded    |
| 11.10.2023 07:52:33.074               | DA Plugin        |                           | NodeOPCUA                                                 | Write to node 'NS6/String[Machines.MachineTool1                                                                                                    | UserParameter.Value3   | succeeded    |
| 11.10.2023 07:52:49.931               | DA Plugin        |                           | NodeOPCUA                                                 | Write to node 'NS6 String Machines.MachineTool1.                                                                                                    | UserParameter.Value3'  | succeeded    |
| 11.10.2023 07:52:56.474               | Attribute Plugin | í.                        | NodeOPCUA                                                 | Read attributes of node 'NS6/String Machines.Mach                                                                                                    | hineTool1.UserParamete | er.Value3' s |

|             | -<br>no  |          |                       |         |    |                                       | EAS     | Y2CO         | NTROL   |
|-------------|----------|----------|-----------------------|---------|----|---------------------------------------|---------|--------------|---------|
| R variables |          |          |                       |         |    | R                                     |         | -            | -       |
| R 0         | 0        | R 20     | 0                     | R 40    | 0  | variables                             | <b></b> | 181          | ÷       |
| B 1         | 0        | R 21     | 0                     | R 41    | 0  |                                       | 14      | _ <b>*</b> ¥ |         |
| R 2         | 0.78965  | R 22     | 0                     | R 42    | 0  |                                       |         |              |         |
| R 3         | 23.2     | R 23     | 0                     | R 43    | 0  |                                       |         |              |         |
| R 4         | 0        | R 24     | 0                     | R 44    | 0  |                                       |         |              |         |
| R 5         | 0        | R 25     | 0                     | R 45    | 0  |                                       |         |              |         |
| R 6         | 5.5555   | R 26     | 0                     | R 46    | 0  | 1                                     | 12      | 顧問           | 7 8 9   |
| R 7         | 0        | R 27     | 0                     | R 47    | 0  |                                       | 10      |              | 4 5 6   |
| R 8         | 0        | R 28     | 0                     | R 48    | 0  | 9                                     | 8       |              | 1 2 3   |
| R 9         | 0        | R 29     | 0                     | R 49    | 0  |                                       | E       |              |         |
| R 10        | 0        | R 30     | 0                     | R 50    | 0  |                                       | 8 8     |              |         |
| R 11        | 0        | R 31     | 0                     | R 51    | 0  | · · · · · · · · · · · · · · · · · · · |         |              |         |
| R 12        | 0        | R 32     | 0                     | R 52    | 0  |                                       |         |              |         |
| R 13        | 0        | R 33     | 0                     | R 53    | 0  | 8 - 23                                |         | Me           | C W 2 w |
| R 14        | 0        | R 34     | 0                     | R 54    | 0  | Search                                |         |              |         |
| R 15        | 0        | R 35     | 0                     | R 55    | 0  |                                       |         |              |         |
| R 16        | 0        | R 36     | 0                     | R 56    | 0  | 100                                   |         |              |         |
| •           | ~ 10     |          |                       | -       |    | <b>&gt;&gt;</b>                       |         |              |         |
| Tool        | Tool DEM | Tool 🔫 M | aga- Work<br>ne offse | R varia | ok | SD Setting                            |         |              |         |

### emco

Alarms from the controller are sent cyclically and displayed in the EventView of the UAExpert. To do this, the AlarmCondition node must be added under Configuration.

| WinNC for Sinumerik Operate |                        |             |         |              |          |  |  |  |
|-----------------------------|------------------------|-------------|---------|--------------|----------|--|--|--|
|                             | 17190 <b>↓</b> // Bloc | k 4 illegal | T numbe | r TEST       |          |  |  |  |
| NC/ZUGPROBE                 | _DECCA/4MM_M6          |             | emco    |              |          |  |  |  |
| 🔶 active                    | OPCUA                  |             |         |              |          |  |  |  |
| Workpiece                   | Position [mm]          | Dist-to-g   | jo [mm] | T,F,S        |          |  |  |  |
| ø X                         | 103.000                |             | 0.000   | Т            |          |  |  |  |
| Z                           | 46.720                 |             | 0.000   | R0.000       | D1       |  |  |  |
|                             |                        |             |         | F 0.000      |          |  |  |  |
|                             |                        |             |         | 0.000 mm/min | 100%     |  |  |  |
|                             |                        |             |         | S1 · 0       | X        |  |  |  |
|                             |                        |             |         | Master 0     | 100%     |  |  |  |
| <b>⊞</b> G54                |                        |             |         |              |          |  |  |  |
| NC/ZUGPROBE                 | _DECCA/4MM_M6          |             |         |              |          |  |  |  |
| T="TEST"                    |                        |             |         |              | <u>^</u> |  |  |  |

Unified Automation UaExpert - The OPC Unified Architecture Client - emco\_umati2 File View Server Document Settings Help ) 🖉 🖯 🖉 🔕 🗢 🗕 🛇 🗙 🔩 😫 😫 🖸 1 × Project Data Access View Event View O 
 Project

 Servers
 Configuration OPC UA Server Server/Object > OPC UA Server / AlarmCondition v m r Drop event notifiers here from the Address Space window. Address Space 1 × 😏 No Highlight Root
Objects > 🗀 Aliases > 👶 DeviceSet 義 DeviceTopology Apoly - ConternalFunctionNodes AlarmVariable Events ✓ 4 Alarms&Conditions Events Alarms Event History AlarmCondition
 AlarmCondition
 Associate Research Research Rese 89 : A C Time Severity Server/Object SourceName Message EventType Active > 🗋 Location OPC UA Server ... 5:Messages Block 4 illegal T number TEST 7 AlertType Active 🛩 🗀 Machines 16:36:42.901 OPC UA Server ... 5:Messages X+ Software limit overtravel AlertType Active 🜱 👶 EMCOMachineTool Δ 16:36:43.916 OPC UA Server ... 5:Messages Block 4 illegal T number TEST AlertType Active > 齃 ControlCommands 16:36:43.917 OPC UA Server ... 5:Messages X+ Software limit overtravel AlertType Active > 🔒 Equipment 16:36:44.924 OPC UA Server ... 5:Messages Block 4 illegal T number TEST AlertType Active > 🗀 Identification 16:36:44.925 OPC UA Server ... 5:Messages X+ Software limit overtravel AlertType Active > 🙈 Monitoring 16:36:45.932 OPC UA Server ... 5:Messages Block 4 illegal T number TEST AlertType Active > 🔒 Notification 16:36:45.933 OPC UA Server ... 5:Messages X+ Software limit overtravel AlertType Active > 🜲 PeripheralDevices > A Production Details A > 💑 UserParameter > 🚕 NetworkSet Name Value > 💑 Server ConditionId Nodeld D Types NamespaceIndex D Views IdentifierType Numeric Identifier 1032 AckedState/Id False ActiveState ActiveState/Id True Branchid Nodeld NamespaceIndex IdentifierType 0 Numeric Identifier 0 Log # 🗊 Timestamp 24.10.2023 10:35:01.879 24.10.2023 16:35:01.879 24.10.2023 16:35:01.879 Source Event Plugin Event Plugin Event Plugin Server UPC UA Server OPC UA Server OPC UA Server Message SelectClause [1/]: BadNoMatch SelectClause [18]: BadNothingToDo Calling ConditionRefresh to get current conditions Event Plugin AddressSpaceModel AddressSpaceModel AddressSpaceModel 24.10.2023 16:35:01.885 OPC UA Server Call ConditionRefresh returned Good for ServerId OPC UA Server 24.10.2023 16:36:29.111 24.10.2023 16:36:30.257 24.10.2023 16:36:32.519 Browse on node 'ns=6;s=Machines/MachineTool1' succeeded. Browse on node 'ns=6;s=Machines/MachineTool1' succeeded. Browse on node 'ns=6;s=1001' succeeded. OPC UA Server OPC UA Server OPC UA Server AddressSpaceModel AddressSpaceModel AddressSpaceModel Attribute Plugin Browse on node 'nss5;i=101' Juscceded. Browse on node 'nss5;i=101' Juscceded. Browse on node 'nss1;i=102' succeded. Read attributes of node 'NS1[Numeric[1032' succeded [ret = Good]. 24.10.2023 16:36:33.528 OPC UA Server OPC UA Server OPC UA Server OPC UA Server 24.10.2023 16:36:34.458 24.10.2023 16:36:34.436 24.10.2023 16:36:36.939 24.10.2023 16:36:40.417 24.10.2023 16:36:40.421 **Reference Plugin** OPC UA Server Browse succeeded.

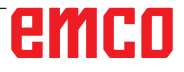

Here is another example to check whether the controller has implemented a command correctly:

• Calling the OperationMode command with the argument 2 (Jog-Manual):

| Unified Automation UsExpert - The OPC Unified. | Architecture | e Clier | nt - umati2             |                                                                                                    | 201203                                                   |                      | 5.35454545454545454545454545454545454545         |             |
|------------------------------------------------|--------------|---------|-------------------------|----------------------------------------------------------------------------------------------------|----------------------------------------------------------|----------------------|--------------------------------------------------|-------------|
| File View Server Document Settings Hel         | p            |         |                         |                                                                                                    |                                                          |                      |                                                  |             |
|                                                | ×            | 2       |                         |                                                                                                    |                                                          |                      |                                                  |             |
| Project                                        | θ×           | Dat     | ta Access View Event Vi | ew.                                                                                                    |                                                          |                      |                                                  |             |
| ✓ ∰ Project                                    |              |         | Server                  |                                                                                                    | Node Id                                                  | Display Name         | Value                                            | Dataty *    |
| ✓                                              |              | 1       | NodeOPCUA               | NS6IStringIMachines.MachineTool                                                                                                    | 1.Monitoring.Channel1.ActTopl                            | ActTool              | 0                                                | UInt32      |
| NodeOPCUA                                      |              | 2       | NodeOPCUA               | NS6IString Machines_MachineTool                                                                                                    | 1.Monitoring Channel1.ChannelMode                        | ChannelMode          | 0 (Automatic)                                    | Int32       |
| SinumerikServer@ncu1.local                     |              | 3       | NodeOPCUA               | NS6[String]Machines.MachineTool                                                                                                    | 11 Monitoring Channel 1. Channel State                   | ChannelState         | 2 (Reset)                                        | int32       |
| Y 🗊 Documents                                  |              | 4       | NodeOPCUA               | NS6[String]Machines.MachineTool                                                                                                    | 1.Monitoring.Channel1.FeedOverride                       | FeedOverride         | 100                                              | Double      |
| Data Access View                               |              | 5       | NodeOPCUA               | NS6[String]Machines.MachineTool                                                                                                    | 1.Monitoring.Channel1.Name                               | Name                 | Channel1                                         | String      |
| 🗊 Event View                                   |              | 6       | NodeOPCUA               | NS6IString[Machines_MachineTool                                                                                                    | 1. Monitoring. Channel 1. Selected Program               | SelectedProgram      | C:/WinNC festoFreigabe/HMIoperate.M/PRG/MPF.D/R/ | String      |
|                                                |              | 7       | NodeOPCUA               | NS6IString Machines.MachineTool                                                                                                    | 1. Monitoring, Channel 1. FeedOverride, EURange          | EURange              | Double click to display value                    | ExtensionOb |
|                                                |              | 8       | NodeOPCUA               | NS6IString[Machine], Machine Tool                                                                                                    | 1. Monitoring, Changel 1. FeedOverride, EngineeringUnits | EngineeringUnits     | Double click to display value                    | ExtensionOt |
|                                                |              | 9       | NodeOPCUA               | NS6IString Machines.MachineTool                                                                                                    | 1. Monitoring, Channel 1. Channel Modifiers, Block Skip  | BlockSkip            | false                                            | Boolean     |
|                                                |              | 10      | NodeOPCUA               | NS6StringMachines MachineTool                                                                                                    | 1 Monitoring Channell ChannelModifiers DryRsin           | DevRue               | false                                            | Roolean     |
| Address Space                                  | ð x          | 11      | NodeOPCUA               | NSSIString Machiner Machine Tool                                                                                                    | Montoring Channell ChannelModifier OctionalSton          | OntionalStop         | false                                            | Roclass     |
| 😏 No Highlight                                 | ~            | 12      | NodeOPCUA               | NS6IGringHaching Maching Tool                                                                                                    | 1 Monitoring Channell ChannelModifier SingleSten         | SingleSter           | false                                            | Boolean     |
| Root                                           | *            | 12      | NodeOPCUA               | NGGGtringMachiner Machine Tool                                                                                                    | 1 Monitoring Channell Aviz Name                          | Name                 | 7                                                | String      |
| V C Objects                                    |              | 14      | Nodeorcus               | NICEIDate and Analysis Marchine Tool                                                                                                    | 1 Manitarian Channell Avial Parking                      | Desition             | 0 10735                                          | Dauble      |
| > 🖨 Aliases                                    |              | 12      | NODEOPCOA               | history and a second second se | 1.Monitoring.Channell.Axis3.Position                     | Position             | 0.19223                                          | Double      |
| > 💑 DeviceSet                                  |              | 12      | NodeOPCUA               | NS0jstringjMachines.Machine.tool                                                                                                    | 1 Monitoring, Channell Axis3 Referenced                  | Marris               | the                                              | Boolean     |
| > 🔔 DeviceTopology                             |              | 10      | NodeOPCUA               | NS0jString/Machines/Machine iool                                                                                                    | 1.Monitoring, Channel 1.Axis2.Name                       | Name                 | 1                                                | String      |
| InternalFunctionNodes                          |              | 11      | NodeOPCUA               | hisojstringjMachines.Machine tool                                                                                                    | 1.Monitoring.Channell.Axisz.Position                     | Position             | 0.122334                                         | Double      |
| > 😂 Locations                                  |              | 10      | NodeOPCUA               | Nogistring/Machines Machine Iool                                                                                                    | 1.Monitoring.Channel 1.Axis2.Referenced                  | Referenced           | the                                              | Boolean     |
| 🛩 🚞 Machines                                   |              | 19      | NodeOPCUA               | NS6[String]Machines.MachineTool                                                                                                    | 1.Monitoring.Channel1.Axis1.Name                         | Name                 | X                                                | String      |
| 🛩 🚜 EMCOMachineTool                            |              | 20      | NodeOPCUA               | NS6[String]Machines.MachineTool                                                                                                    | 1.Monitoring.Channel1.Axis1.Position                     | Position             | 0.288093                                         | Double      |
| 👻 💑 ControlCommands                            |              | 21      | NodeOPCUA               | NS6[String]Machines.MachineTool                                                                                                    | 11.Monitoring.Channel1.Axis1.Referenced                  | Referenced           | true                                             | Boolean     |
| 💙 義 CommandsObject                             |              | 22      | NodeOPCUA               | NS6[String]Machines.MachineTool                                                                                                    | 1.Monitoring.Channel1.Axis1.Position.EngineeringUnits    | EngineeringUnits     | Double click to display value                    | ExtensionOt |
| Clamping                                       |              | 23      | NodeOPCUA               | NS6 String Machines.MachineTool                                                                                                    | 1.Monitoring.Channel1.Axis2.Position.EngineeringUnits    | EngineeringUnits     | Double click to display value                    | ExtensionOb |
| > 🧐 Door                                       |              | 24      | NodeOPCUA               | NS6[String]Machines.MachineTool                                                                                                    | 1.Monitoring.Channel1.Axis3.Position.EngineeringUnits    | EngineeringUnits     | Double click to display value                    | ExtensionOt |
| V OperationMode                                |              | 25      | NodeOPCUA               | NS6[String]Machines.MachineTool                                                                                                    | 1.StringParameter.Value0                                 | StringParameter0     |                                                  | String      |
| InputArguments                                 | Rebrowse     | 8)      | NodeOPCUA               | NS6[String]Machines.MachineTool                                                                                                    | 1.StringParameter.Value1                                 | StringParameter1     |                                                  | String      |
| OutputArgument:                                | Call         |         | NodeOPCUA               | NS6[String[Machines.MachineTool                                                                                                    | 1.StringParameter.Value2                                 | StringParameter2     |                                                  | String      |
| ProgramStart                                   |              | 28      | NodeOPCUA               | NS6[String]Machines.MachineTool                                                                                                    | 1.StringParameter.Value3                                 | StringParameter3     |                                                  | String      |
| > September ProgramStop                        |              | 29      | NodeOPCUA               | NS6[String]Machines.MachineTool                                                                                                    | 11.StringParameter.Value4                                | StringParameter4     |                                                  | String      |
| ? Selerence                                    |              | 30      | NedeOPCUA               | NS6[String]Machines.MachineTool                                                                                                    | 11.StringParameter.Value5                                | StringParameterS     |                                                  | String      |
| ) 🧐 Reset                                      |              | 31      | NodeOPCUA               | NS6 String Machines.MachineTool                                                                                                    | 1.StringParameter.Value6                                 | StringParameter6     |                                                  | String      |
| SelectProgram                                  |              | 32      | NodeOPCUA               | NS6[String]Machines.MachineTool                                                                                                    | 11.StringParameter.Value7                                | StringParameter7     |                                                  | String      |
| SetFeedOverride                                |              | 33      | NodeOPCUA               | NS6[String]Machines.MachineTool                                                                                                    | 1.StringParameter.Value8                                 | StringParameter8     |                                                  | String      |
| SetSpeedOverride                               |              | 34      | NodeOPCUA               | NS6[String]Machines.MachineTool                                                                                                    | 1.StringParameter.Value9                                 | StringParameter9     |                                                  | String      |
| > -9 Tool                                      |              | 35      | NodeOPCUA               | NS6[String]Machines.MachineTool                                                                                                    | 11.UserParameter.Value0                                  | UserParameter0       | 0                                                | Double      |
| > 💑 Equipment                                  |              | 36      | NodeOPCUA               | NS6[String]Machines.MachineTool                                                                                                    | 11.UserParameter.Value1                                  | UserParameter1       | 0                                                | Double      |
| > 😂 Identification                             |              | 37      | NodeOPCUA               | NS6[String]Machines.MachineTool                                                                                                    | 11.UserParameter.Value2                                  | UserParameter2       | 0.78965                                          | Double      |
| > 💑 Monitoring                                 |              | 38      | NedeOPCUA               | NS6IStringlMachines.MachineTool                                                                                                    | 1.UserParameter.Value3                                   | UserParameter3       | 23.2                                             | Double '    |
| > 💑 Notification                               | ~            | <       |                         |                                                                                                    |                                                          |                      |                                                  | >           |
| Loo                                            |              |         |                         |                                                                                                    |                                                          |                      |                                                  |             |
| 8 9                                            |              |         |                         |                                                                                                    |                                                          |                      |                                                  |             |
| Timestamp                                      | Source       | -       |                         | Service                                                                                                    | Messane                                                  |                      |                                                  |             |
| 10.10.2023 10:15:07.365                        | Event Plugi  | in .    |                         | NodeOPCUA                                                                                                    | Call ConditionRefresh returned Good for Serverla         | NodeOPCUA.           |                                                  |             |
| 10.10.2023 10:17:07.577                        | AddressSpa   | aceM    | odel                    | NodeOPCUA                                                                                                    | Browse on node 'ns=4/i=1001' succeeded.                  |                      |                                                  |             |
| 10.10.2023 10:17:08.579                        | AddressSpa   | aceM    | odel                    | NodeOPCUA                                                                                                    | Browse on node 'ns=6;s=Machines.MachineTool              | 1' succeeded.        |                                                  |             |
| 10.10.2023 10:17:10.241                        | AddressSpa   | aceM    | odel                    | NodeOPCUA                                                                                                    | Browse on node 'ns=6;s=Machines.MachineTool              | 1.ControlCommands    | succeeded.                                       |             |
| 10.10.2023 10:17:11.398                        | AddressSpa   | aceM    | odei                    | NedeOPCUA                                                                                                    | Browse on node 'ns=b;s=Machines.MachineTool              | I. controlCommands.  | .commandsubject' succeeded.                      |             |
| 10.10.2023 10:17:16.09                         | Method Di    | unin    |                         | NedeOPCUA                                                                                                    | The method has input and output aroumants                | ane succeeded fiet a | and                                              |             |
| 10.10.2023 10:18:12.242                        | Method Ph    | ugin    |                         | NodeOPCUA                                                                                                    | Call succeeded                                           |                      |                                                  |             |
| 10.10.2023 10:55:00.798                        | AddressSpa   | aceM    | odel                    | NodeOPCUA                                                                                                    | Browse on node 'ns=6;s=OperationMode' succe              | eded.                |                                                  |             |

| Input Argum   | ents  |          |                                                                             |             |  |  |
|---------------|-------|----------|-----------------------------------------------------------------------------|-------------|--|--|
| Name          | Value | DataType | Description                                                                 |             |  |  |
| OperationMode | 2     | Int32    | Operation mode as number (Automatic<br>0 MdaMdi: 1 JogManual: 2 JogTocremen |             |  |  |
| operation     | -     | Inot     | 3,Reference:6)                                                              | er en ren r |  |  |
| Output Argun  | ments |          |                                                                             |             |  |  |
| Name          | Value | DataType | Description                                                                 |             |  |  |
| Success       |       | Boolean  | Command sent successfully to co                                             | ontrol      |  |  |
| Result        |       |          |                                                                             |             |  |  |
| Succeeded     |       |          |                                                                             |             |  |  |

- Positive feedback, i.e. the command was successfully sent to the control unit.
- Check EMCOMachineTool.Monitoring.Channel1.ChannelMode whether the command was executed by the control unit.

| File View Server Document Settings            | Help        |                             |                                                                                           |                                                         |                       |                        |
|-----------------------------------------------|-------------|-----------------------------|-------------------------------------------------------------------------------------------|---------------------------------------------------------|-----------------------|------------------------|
| 0 🖉 🗟 🙋 🔶 🗢 🗅                                 | ×           | 2 8 % 🖵                     |                                                                                           |                                                         |                       |                        |
| Project                                       | θ×          | Data Access View Event View |                                                                                           |                                                         |                       |                        |
| 🛩 👩 Project                                   | ^           | # Server                    |                                                                                           | Node Id                                                 | Display Name          |                        |
| ✓                                             |             | 1 NodeOPCUA                 | NS6[String]Machines.Machine                                                               | Tool1.Monitoring.Channel1.ActTool                       | ActTool               | 0                      |
| NodeOPCUA                                     |             | 2 NodeOPCUA                 | NS6 String Machines.Machine                                                               | Tool1.Monitoring.Channel1.ChannelMode                   | ChannelMode           | 2 (JogManual)          |
| Ph. Ph. Ann. Ann. Ann. Ann. Ann. Ann. Ann. An |             | 3 NodeOPCUA                 | NS6 String Machines.Machine                                                               | Tool1.Monitoring.Channel1.ChannelState                  | ChannelState          | 2 (Reset)              |
| Address Space                                 | ¢ X         | 4 NodeOPCUA                 | NS6[String]Machines.Machine                                                               | Tool1.Monitoring.Channel1.FeedOverride                  | FeedOverride          | 100                    |
| No Highlight                                  | ~           | 5 NodeOPCUA                 | NS6[String]Machines.Machine                                                               | Tool1.Monitoring.Channel1.Name                          | Name                  | Channel1               |
| Y 🙆 Machines                                  | ^           | 6 NodeOPCUA                 | NS6[String Machines.Machine                                                               | Tool1.Monitoring.Channel1.SelectedProgram               | SelectedProgram       | C:/WinNC_festoFrei     |
| Y 💑 EMCOMachineTool                           |             | 7 NodeOPCUA                 | NS6[String]Machines.Machine                                                               | Tool1.Monitoring.Channel1.FeedOverride.EURange          | EURange               | Double click to disp   |
| > 💑 ControlCommands                           |             | 8 NodeOPCUA                 | NodeOPCUA NS6[String]Machines.MachineTool1.Monitoring.Channel1.FeedOverride.EngineeringUr |                                                         | EngineeringUnits      | Double click to disp   |
| > 💑 Equipment                                 |             | 9 NodeOPCUA                 | NS6[String]Machines.Machine                                                               | Tool1.Monitoring.Channel1.ChannelModifiers.BlockSkip    | BlockSkip             | false                  |
| Manitation                                    |             | 10 NodeOPCUA                | NS6[String]Machines.Machine                                                               | Tool1.Monitoring.Channel1.ChannelModifiers.DryRun       | DryRun                | false                  |
| Channell                                      |             | 11 NodeOPCUA                | NS6 String Machines.Machine                                                               | Tool1.Monitoring.Channel1.ChannelModifiers.OptionalStop | OptionalStop          | false                  |
|                                               |             | 12 NodeOPCUA                | NS6[String]Machines.Machine                                                               | Tool1.Monitoring.Channel1.ChannelModifiers.SingleStep   | SingleStep            | false                  |
| > 📥 Axis1                                     |             | 13 NodeOPCUA                | NS6[String]Machines.Machine                                                               | Tool1.Monitoring.Channel1.Axis3.Name                    | Name                  | Z                      |
| > 📥 Axis2                                     |             | 14 NodeOPCUA                | NS6 String Machines.Machine                                                               | Tool1.Monitoring.Channel1.Axis3.Position                | Position              | 0.19225                |
| > 💑 Axis3                                     |             | 15 NodeOPCUA                | NS6 String Machines.Machine                                                               | Tool1.Monitoring.Channel1.Axis3.Referenced              | Referenced            | true                   |
| ChannelMode                                   |             | 16 NodeOPCUA                | NS6 String Machines.Machine                                                               | Tool1.Monitoring.Channel1.Axis2.Name                    | Name                  | Y.                     |
| > 義 ChannelModifiers<br>> 📹 ChannelState      |             | 17 NodeOPCUA<br>«           | NS6[String]Machines.Machine                                                               | Tool1.Monitoring.Channel1.Axis2.Position                | Position              | 0.125334               |
| Log<br>🗱 🛃                                    |             |                             |                                                                                           |                                                         |                       |                        |
| Timestamp                                     | Source      |                             | Server                                                                                    | Message                                                 |                       |                        |
| 10.10.2023 13:43:04.196                       | AddressSp   | aceModel                    | NodeOPCUA                                                                                 | Browse on node 'ns=6:s=Machines.MachineToo              | 1.Monitoring' succeed | ded.                   |
| 10.10.2023 13:43:06.434                       | AddressSp   | aceModel                    | NodeOPCUA                                                                                 | Browse on node 'ns=6;s=Machines.MachineToo              | 11.Monitoring.Channel | 1' succeeded.          |
| 10.10.2023 13:43:08.977                       | AddressSp   | aceModel                    | NodeOPCUA                                                                                 | Browse on node 'ns=6;s=Machines.MachineToo              | 11.Monitoring.Channel | 1.ChannelMode' succeed |
| 10.10.2023 13:43:10.136                       | Attribute F | Pluain                      | NodeOPCUA                                                                                 | Read attributes of node 'NS6/String/Machines.M          | achineTool1.Monitorin | g.Channel1.ChannelMoc  |

This product was developed in co-operation with the CDP, Austrian Center for Digital Production GmbH, Technical University of Vienna.

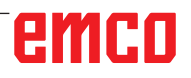

Leerseite / blank page